# ORBIS

Modern Rolling-Element Bearing Analysis Software

### USER'S MANUAL (Updated for Version 2.3)

Copyright© 2009 - 2013 Halpin Engineering, LLC. All rights reserved.

## **Table of Contents**

| 1.0                                                                                                    | Getting Started                                                                                                    | .5                                                                                                    |
|----------------------------------------------------------------------------------------------------|----------------------------------------------------------------------------------------------------|----------------------------------------------------------------------------------------------------|
| 1.1                                                                                                    | System Requirements                                                                                                    | . 5                                                                                                    |
| 1.2                                                                                                    | Installation Instructions                                                                                                    | . 5                                                                                                    |
| 1.3                                                                                                    | Java Runtime Environment                                                                                                    | . 5                                                                                                    |
| 1.4                                                                                                    | Coordinate Systems                                                                                                    | . 5                                                                                                    |
| 1.5                                                                                                    | Numerical Input Formatting                                                                                                    | .6                                                                                                    |
| 2.0                                                                                                    | User Interfaces                                                                                                    | .6                                                                                                    |
| 2.1                                                                                                    | Main Graphical Interface                                                                                                    | .6                                                                                                    |
| 2                                                                                                    | .1.1 System Inputs                                                                                                    | .7                                                                                                    |
| 2                                                                                                    | .1.2 Dynamic Analysis Inputs                                                                                                    | .8                                                                                                    |
| 2                                                                                                    | .1.3 System Display                                                                                                    | .9                                                                                                    |
| 2                                                                                                    | .1.4 Bearing Row Inputs                                                                                                    | 10                                                                                                    |
| 2                                                                                                    | .1.5 Input Field Description                                                                                                    | 12                                                                                                    |
| 2                                                                                                    | .1.6 User Menus                                                                                                    | 13                                                                                                    |
| 2.2                                                                                                    | Database Editors                                                                                                    | 13                                                                                                    |
| 2                                                                                                    | .2.1 Bearing Database Editor                                                                                                    | 14                                                                                                    |
| 2                                                                                                    | .2.2 Material Database Editor                                                                                                    | 16                                                                                                    |
| 2                                                                                                    | .2.3 Lubricant Database Editor                                                                                                    | 17                                                                                                    |
| 2.3                                                                                                    | Analysis Results Window                                                                                                    | 18                                                                                                    |
| 2.4                                                                                                    | Flexible Shaft Analyzer                                                                                                    | 19                                                                                                    |
| 2.5                                                                                                    | Sensitivity Studies                                                                                                    | 22                                                                                                    |
| 2                                                                                                    | .5.1 Sensitivity Studies - Plot Windows                                                                                                    | 23                                                                                                    |
| 2.6                                                                                                    | Tolerance Analysis                                                                                                    | 24                                                                                                    |
| 2.7                                                                                                    | Dahl Torque Hysteresis                                                                                                    | 25                                                                                                    |
| 28                                                                                                    | System Droforonoog                                                                                                    | 26                                                                                                    |
| 4.0                                                                                                    | System Preferences                                                                                                    | 20                                                                                                    |
| 3.0                                                                                                    | Brief Technical Background                                                                                                    | 20<br>28                                                                                                    |
| <b>3.0</b><br>3.1                                                                                                    | Brief Technical Background<br>Convergence Criteria.                                                                                                    | 20<br>28<br>29                                                                                                    |
| <b>3.0</b><br>3.1<br><b>4.0</b>                                                                                                    | Brief Technical Background<br>Convergence Criteria.                                                                                                    | <b>28</b><br>29<br><b>30</b>                                                                                                    |
| <b>3.0</b><br>3.1<br><b>4.0</b><br>4.1                                                                                                    | Brief Technical Background<br>Convergence Criteria                                                                                                    | <ul> <li>20</li> <li>28</li> <li>29</li> <li>30</li> <li>30</li> </ul>                                                                                                    |
| <b>3.0</b><br>3.1<br><b>4.0</b><br>4.1<br>4.2                                                                                                    | Brief Technical Background<br>Convergence Criteria.<br>Output Descriptions<br>Input Parameters<br>External Applied Loads                                                                                                    | <b>28</b><br><b>29</b><br><b>30</b><br>30<br>30                                                                                                    |
| <b>3.0</b><br>3.1<br><b>4.0</b><br>4.1<br>4.2<br>4.3                                                                                                    | Brief Technical Background<br>Convergence Criteria<br>Output Descriptions<br>Input Parameters<br>External Applied Loads<br>Ball Crossing Angles                                                                                                    | <b>28</b><br><b>29</b><br><b>30</b><br>30<br>30<br>30                                                                                                    |
| <b>3.0</b><br><b>3.1</b><br><b>4.0</b><br>4.1<br>4.2<br>4.3<br>4.4                                                                                                    | Brief Technical Background<br>Convergence Criteria                                                                                                    | <b>28</b><br><b>29</b><br><b>30</b><br>30<br>30<br>                                                                                                    |
| <b>3.0</b><br>3.1<br><b>4.0</b><br>4.1<br>4.2<br>4.3<br>4.4<br>4.5                                                                                                    | Brief Technical Background<br>Convergence Criteria                                                                                                    | <b>28</b><br>29<br><b>30</b><br>30<br>30<br>30<br>30<br>30<br>31                                                                                                    |
| <b>3.0</b><br>3.1<br><b>4.0</b><br>4.1<br>4.2<br>4.3<br>4.4<br>4.5<br>4.6                                                                                                    | Brief Technical Background         Convergence Criteria         Output Descriptions         Input Parameters         External Applied Loads         Ball Crossing Angles         Internal Clearances         Bearing Ring Properties         Preload Data                                                                                                    | <b>28</b><br>29<br><b>30</b><br>30<br>30<br>30<br>30<br>30<br>31<br>31                                                                                                    |
| <b>3.0</b><br><b>3.1</b><br><b>4.0</b><br>4.1<br>4.2<br>4.3<br>4.4<br>4.5<br>4.6<br>4.7                                                                                                    | System Preferences         Brief Technical Background         Convergence Criteria         Output Descriptions         Input Parameters         External Applied Loads         Ball Crossing Angles         Internal Clearances         Bearing Ring Properties         Preload Data         Reaction Forces on Shaft                                                                                                    | <ul> <li>28</li> <li>29</li> <li>30</li> <li>30</li> <li>30</li> <li>30</li> <li>31</li> <li>31</li> <li>31</li> </ul>                                                                                                    |
| <b>3.0</b><br>3.1<br><b>4.0</b><br>4.1<br>4.2<br>4.3<br>4.4<br>4.5<br>4.6<br>4.7<br>4.8                                                                                                    | Brief Technical Background         Convergence Criteria         Output Descriptions         Input Parameters         External Applied Loads         Ball Crossing Angles         Internal Clearances         Bearing Ring Properties         Preload Data         Reaction Forces on Shaft         Inner Ring Displacements                                                                                                    | <b>28</b><br><b>29</b><br><b>30</b><br><b>30</b><br><b>30</b><br><b>30</b><br><b>30</b><br><b>30</b><br><b>30</b><br><b>30</b>                                                                                                    |
| <b>3.0</b><br>3.1<br><b>4.0</b><br>4.1<br>4.2<br>4.3<br>4.4<br>4.5<br>4.6<br>4.7<br>4.8<br>4.9                                                                                                    | Brief Technical Background         Convergence Criteria.         Output Descriptions         Input Parameters.         External Applied Loads         Ball Crossing Angles.         Internal Clearances         Bearing Ring Properties         Preload Data         Reaction Forces on Shaft         Inner Ring Displacements         Stiffness Output                                                                                                    | <b>28</b><br>29<br><b>30</b><br>30<br>30<br>30<br>30<br>30<br>31<br>31<br>31<br>31<br>32<br>32                                                                                                    |
| <b>3.0</b><br>3.1<br><b>4.0</b><br>4.1<br>4.2<br>4.3<br>4.4<br>4.5<br>4.6<br>4.7<br>4.8<br>4.9<br>4                                                                                                    | Brief Technical Background         Convergence Criteria         Output Descriptions         Input Parameters         External Applied Loads         Ball Crossing Angles         Internal Clearances         Bearing Ring Properties         Preload Data         Reaction Forces on Shaft         Inner Ring Displacements         Stiffness Output         9.1                                                                                                    | <b>28</b><br>29<br><b>30</b><br>30<br>30<br>30<br>30<br>31<br>31<br>31<br>31<br>32<br>32<br>32                                                                                                    |
| <b>3.0</b><br>3.1<br><b>4.0</b><br>4.1<br>4.2<br>4.3<br>4.4<br>4.5<br>4.6<br>4.7<br>4.8<br>4.9<br>4<br>4                                                                                                    | Brief Technical Background       Convergence Criteria         Output Descriptions       Input Parameters         Input Parameters       External Applied Loads         Ball Crossing Angles       Internal Clearances         Bearing Ring Properties       Preload Data         Reaction Forces on Shaft       Inner Ring Displacements         Stiffness Output       9.1         9.1       Axial Stiffness with Ring Compliance         9.2       System Jacobian                                                                                                    | <b>28</b><br>29<br><b>30</b><br>30<br>30<br>30<br>30<br>30<br>31<br>31<br>31<br>31<br>32<br>32<br>32<br>32                                                                                                    |
| <b>3.0</b><br>3.1<br><b>4.0</b><br>4.1<br>4.2<br>4.3<br>4.4<br>4.5<br>4.6<br>4.7<br>4.8<br>4.9<br>4<br>4.9<br>4<br>4.9                                                                                                    | Brief Technical Background       Convergence Criteria         Output Descriptions       Input Parameters         Input Parameters       External Applied Loads         Ball Crossing Angles       Internal Clearances         Bearing Ring Properties       Preload Data         Reaction Forces on Shaft       Inner Ring Displacements         Stiffness Output       9.1         9.1       Axial Stiffness with Ring Compliance         9.2       System Jacobian         9.3       Stiffness at Load Point                                                                                                    | <b>28</b><br><b>29</b><br><b>30</b><br><b>30</b><br><b>30</b><br><b>30</b><br><b>30</b><br><b>30</b><br><b>30</b><br><b>30</b>                                                                                                    |
| <b>3.0</b><br>3.1<br><b>4.0</b><br>4.1<br>4.2<br>4.3<br>4.4<br>4.5<br>4.6<br>4.7<br>4.8<br>4.9<br>4<br>4<br>4<br>4<br>4<br>4<br>4<br>4<br>4<br>4<br>4<br>4<br>4                                                                                                    | Brief Technical Background         Convergence Criteria         Output Descriptions         Input Parameters         External Applied Loads         Ball Crossing Angles         Internal Clearances         Bearing Ring Properties         Preload Data         Reaction Forces on Shaft         Inner Ring Displacements         Stiffness Output         9.1       Axial Stiffness with Ring Compliance         9.2       System Jacobian         9.3       Stiffness Matrix                                                                                                    | <b>28</b><br><b>29</b><br><b>30</b><br><b>30</b><br><b>30</b><br><b>30</b><br><b>30</b><br><b>30</b><br><b>30</b><br><b>30</b>                                                                                                    |
| $\begin{array}{c} \textbf{3.0} \\ \textbf{3.1} \\ \textbf{4.0} \\ \textbf{4.1} \\ \textbf{4.2} \\ \textbf{4.3} \\ \textbf{4.4} \\ \textbf{4.5} \\ \textbf{4.6} \\ \textbf{4.7} \\ \textbf{4.8} \\ \textbf{4.9} \\ \textbf{4} \\ \textbf{4} \\ \textbf{4.1} \end{array}$                                                                                                    | System Preferences         Brief Technical Background         Convergence Criteria         Output Descriptions         Input Parameters         External Applied Loads         Ball Crossing Angles         Internal Clearances         Bearing Ring Properties         Preload Data         Reaction Forces on Shaft         Inner Ring Displacements         Stiffness Output         9.1       Axial Stiffness with Ring Compliance         9.2       System Jacobian         9.3       Stiffness Matrix         0       Fatigue Life                                                                                                    | <b>28</b><br><b>29</b><br><b>30</b><br><b>30</b><br><b>30</b><br><b>30</b><br><b>30</b><br><b>30</b><br><b>30</b><br><b>30</b>                                                                                                    |
| $\begin{array}{c} \textbf{3.0} \\ \textbf{3.1} \\ \textbf{4.0} \\ \textbf{4.1} \\ \textbf{4.2} \\ \textbf{4.3} \\ \textbf{4.4} \\ \textbf{4.5} \\ \textbf{4.6} \\ \textbf{4.7} \\ \textbf{4.8} \\ \textbf{4.9} \\ \textbf{4} \\ \textbf{4} \\ \textbf{4.1} \\ \textbf{4.1} \end{array}$                                                                                                    | Brief Technical Background         Convergence Criteria         Output Descriptions         Input Parameters         External Applied Loads         Ball Crossing Angles         Internal Clearances         Bearing Ring Properties         Preload Data         Reaction Forces on Shaft         Inner Ring Displacements         Stiffness Output         .9.1       Axial Stiffness with Ring Compliance         .9.2       System Jacobian         .9.3       Stiffness Matrix         .0       Fatigue Life         1       Bearing Torque                                                                                                    | <b>28</b><br><b>29</b><br><b>30</b><br><b>30</b><br><b>30</b><br><b>30</b><br><b>30</b><br><b>30</b><br><b>31</b><br><b>31</b><br><b>31</b><br><b>31</b><br><b>32</b><br><b>32</b><br><b>32</b><br><b>32</b><br><b>32</b><br><b>32</b><br><b>32</b><br><b>32</b>                                                                                                    |
| $\begin{array}{c} \textbf{3.0} \\ \textbf{3.1} \\ \textbf{4.0} \\ \textbf{4.1} \\ \textbf{4.2} \\ \textbf{4.3} \\ \textbf{4.4} \\ \textbf{4.5} \\ \textbf{4.6} \\ \textbf{4.7} \\ \textbf{4.8} \\ \textbf{4.9} \\ \textbf{4} \\ \textbf{4.1} \\ \textbf{4.1} \\ \textbf{4.1} \\ \textbf{4.1} \end{array}$                                                                                                    | Brief Technical Background         Convergence Criteria         Output Descriptions         Input Parameters         External Applied Loads         Ball Crossing Angles         Internal Clearances         Bearing Ring Properties         Preload Data         Reaction Forces on Shaft         Inner Ring Displacements         Stiffness Output         .9.1         Axial Stiffness with Ring Compliance         .9.2         System Jacobian         .9.3         Stiffness At Load Point         .9.4         Rearing Torque         2         Ball Excursions                                                                                                    | <b>28</b><br><b>29</b><br><b>30</b><br><b>30</b><br><b>30</b><br><b>30</b><br><b>30</b><br><b>30</b><br><b>30</b><br><b>30</b>                                                                                                    |
| $\begin{array}{c} \textbf{3.0} \\ \textbf{3.1} \\ \textbf{4.0} \\ \textbf{4.1} \\ \textbf{4.2} \\ \textbf{4.3} \\ \textbf{4.4} \\ \textbf{4.5} \\ \textbf{4.6} \\ \textbf{4.7} \\ \textbf{4.8} \\ \textbf{4.9} \\ \textbf{4} \\ \textbf{4} \\ \textbf{4.1} \\ \textbf{4.1} \\ \textbf{4.1} \\ \textbf{4.1} \\ \textbf{4.1} \\ \textbf{4.1} \end{array}$                                                                                                    | Brief Technical Background         Convergence Criteria         Output Descriptions         Input Parameters         External Applied Loads         Ball Crossing Angles         Internal Clearances         Bearing Ring Properties         Preload Data         Reaction Forces on Shaft         Inner Ring Displacements         Stiffness Output         9.1       Axial Stiffness with Ring Compliance         9.2       System Jacobian         9.3       Stiffness at Load Point         .9.4       Row Stiffness Matrix         0       Fatigue Life         1       Bearing Torque         2       Ball Excursions         3       Row Outputs (Element-Wise results)                        | <b>28</b><br><b>29</b><br><b>30</b><br><b>30</b><br><b>30</b><br><b>30</b><br><b>30</b><br><b>31</b><br><b>31</b><br><b>31</b><br><b>31</b><br><b>32</b><br><b>32</b><br><b>32</b><br><b>32</b><br><b>32</b><br><b>33</b><br><b>33</b><br><b>33</b><br><b>33</b><br><b>33</b><br><b>33</b><br><b>35</b><br><b>36</b><br><b>36</b><br><b>37</b><br><b>37</b> |
| $\begin{array}{c} \textbf{3.0} \\ \textbf{3.1} \\ \textbf{4.0} \\ \textbf{4.1} \\ \textbf{4.2} \\ \textbf{4.3} \\ \textbf{4.4} \\ \textbf{4.5} \\ \textbf{4.6} \\ \textbf{4.7} \\ \textbf{4.8} \\ \textbf{4.9} \\ \textbf{4.8} \\ \textbf{4.9} \\ \textbf{4.4} \\ \textbf{4.1} \\ \textbf{4.1} \\ 4.1$         | System Preferences         Brief Technical Background         Convergence Criteria         Output Descriptions         Input Parameters         External Applied Loads         Ball Crossing Angles         Internal Clearances         Bearing Ring Properties         Preload Data         Reaction Forces on Shaft         Inner Ring Displacements         Stiffness Output         9.1       Axial Stiffness with Ring Compliance         9.2       System Jacobian         9.3       Stiffness Matrix         0       Fatigue Life         1       Bearing Torque         2       Ball Excursions         3       Row Outputs (Element-Wise results)         .13.1       Element Number         | <b>28</b><br><b>29</b><br><b>30</b><br><b>30</b><br><b>30</b><br><b>30</b><br><b>31</b><br><b>31</b><br><b>32</b><br><b>32</b><br><b>32</b><br><b>32</b><br><b>33</b><br><b>33</b><br><b>33</b><br><b>33</b><br><b>33</b><br><b>33</b><br><b>33</b><br><b>33</b><br><b>33</b><br><b>33</b><br><b>33</b><br><b>35</b><br><b>36</b><br><b>36</b><br><b>37</b><br><b>37</b> |
| $\begin{array}{c} \textbf{3.0} \\ \textbf{3.1} \\ \textbf{4.0} \\ \textbf{4.1} \\ \textbf{4.2} \\ \textbf{4.3} \\ \textbf{4.4} \\ \textbf{4.5} \\ \textbf{4.6} \\ \textbf{4.7} \\ \textbf{4.8} \\ \textbf{4.9} \\ \textbf{4.8} \\ \textbf{4.9} \\ \textbf{4.4} \\ \textbf{4.1} \\ \textbf{4.1} \\ 4.1$         | Brief Technical Background         Convergence Criteria         Output Descriptions         Input Parameters         External Applied Loads         Ball Crossing Angles         Internal Clearances         Bearing Ring Properties         Preload Data         Reaction Forces on Shaft         Inner Ring Displacements         Stiffness Output         9.1       Axial Stiffness with Ring Compliance         9.2       System Jacobian         9.3       Stiffness Matrix         0       Fatigue Life         1       Bearing Torque         2       Ball Excursions         3       Row Outputs (Element-Wise results)         13.1       Element Number         13.2       Normal Ball Load | <b>28</b><br><b>29</b><br><b>30</b><br><b>30</b><br><b>30</b><br><b>30</b><br><b>30</b><br><b>31</b><br><b>31</b><br><b>31</b><br><b>32</b><br><b>32</b><br><b>32</b><br><b>33</b><br><b>33</b><br><b>33</b><br><b>33</b><br><b>33</b>                                                                                                    |
| $\begin{array}{c} \textbf{3.0} \\ \textbf{3.1} \\ \textbf{4.0} \\ \textbf{4.1} \\ \textbf{4.2} \\ \textbf{4.3} \\ \textbf{4.4} \\ \textbf{4.5} \\ \textbf{4.6} \\ \textbf{4.7} \\ \textbf{4.8} \\ \textbf{4.9} \\ \textbf{4} \\ \textbf{4.1} \\ \textbf{4.1} $ | Brief Technical Background         Convergence Criteria         Output Descriptions         Input Parameters         External Applied Loads         Ball Crossing Angles         Internal Clearances         Bearing Ring Properties         Preload Data         Reaction Forces on Shaft         Inner Ring Displacements         Stiffness Output         9.1       Axial Stiffness with Ring Compliance         9.2       System Jacobian         9.3       Stiffness Matrix         0       Fatigue Life         1       Bearing Torque         2       Ball Excursions         3       Row Outputs (Element-Wise results)         13.1       Element Number         13.2       Normal Ball Load | <b>28</b><br><b>29</b><br><b>30</b><br><b>30</b><br><b>30</b><br><b>30</b><br><b>30</b><br><b>30</b><br><b>30</b><br><b>30</b>                                                                                                    |

|     | 4.13.5  | Truncation Analysis      |  |
|-----|---------|--------------------------|--|
|     | 4.13.6  | Truncated Length         |  |
|     | 4.13.7  | Ellipse Semi Major       |  |
|     | 4.13.8  | Ellipse Semi Minor       |  |
|     | 4.13.9  | Max Sub-Surface Shear    |  |
|     | 4.13.10 | Max Shear Depth          |  |
|     | 4.13.11 | Upper Edge Location      |  |
|     | 4.13.12 | Lower Edge Location      |  |
|     | 4.13.13 | Contact Normal Approach  |  |
|     | 4.13.14 | Contact Normal Stiffness |  |
|     | 4.13.15 | Spinning Velocity        |  |
|     | 4.13.16 | Rolling Velocity         |  |
|     | 4.13.17 | Spinning Torque          |  |
|     | 4.13.18 | Rolling Torque           |  |
|     | 4.13.19 | Element Roll Velocity    |  |
|     | 4.13.20 | Pitch Orbit Velocity     |  |
|     | 4.13.21 | Minimum Film Height      |  |
|     | 4.13.22 | Minimum Lambda Value     |  |
|     | 4.13.23 | Centrifugal Force        |  |
|     | 4.13.24 | Gyroscopic Moment        |  |
| 5.0 | Refer   | ences                    |  |

# **Table of Figures**

| Figure 1. Coordinate System                                                             | 6  |
|-----------------------------------------------------------------------------------------|----|
| Figure 2. Main Graphical Interface                                                      | 7  |
| Figure 3. System Inputs                                                                 | 8  |
| Figure 4. Dynamic Analysis Inputs                                                       | 9  |
| Figure 5. System Display                                                                | 10 |
| Figure 6. Bearing Row Inputs                                                            | 11 |
| Figure 7. Convergent and Divergent Contact Angles                                       | 12 |
| Figure 8. Input Field Description                                                       | 12 |
| Figure 9. User Menu's                                                                   | 13 |
| Figure 10. Database Editors                                                             | 14 |
| Figure 11. Bearing Database Inputs                                                      | 15 |
| Figure 12. Shoulder Height Definitions for h/d Values                                   | 16 |
| Figure 13. Material Database Inputs                                                     | 17 |
| Figure 14. Lubricant Database Inputs                                                    |    |
| Figure 15. Results Window                                                               | 19 |
| Figure 16. Flexible Shaft Window                                                        | 21 |
| Figure 17. Sensitivity Studies Dialog                                                   | 23 |
| Figure 18. Plot Windows                                                                 | 24 |
| Figure 19. Tolerance Studies Dialog                                                     | 25 |
| Figure 20. Dahl Torque Hysteresis Utility                                               |    |
| Figure 21. System Preferences Dialog                                                    |    |
| Figure 22. System Model Illustrating Analytic Process For Compliant Ring Considerations |    |
| Figure 23. Bearing Nomenclature                                                         |    |
|                                                                                         |    |

## **Table of Tables**

| Table 1.1 | Numeric Formatting Examples | 6 |
|-----------|-----------------------------|---|
| Table 2.  | Solver Convergence Criteria | 0 |

#### **1.0 Getting Started**

#### **1.1** System Requirements

The following minimum system requirements are needed to run ORBIS.

- Windows 7/Vista/Windows XP/Windows 2000/Windows 2003/Windows 2008 Server
- Display monitor with minimum resolution of 1024 by 768 pixels
- 128 MB of free disk space
- 256 MB RAM
- Available USB port
- Java 6.0 or greater (see below for more details)

#### **1.2 Installation Instructions**

Run the automated installer steps below to complete installation. Administrator rights are needed to complete the installation properly. Note: ORBIS will install to 'All Users' on a given machine.

- 1. Insert the installation CD and navigate to your CD directory.
- 2. Double click the *Setup.exe*
- 3. Follow installer instructions to complete installation.

#### **1.3 Java Runtime Environment**

In order for the software to run properly, the host computer must have Java Runtime Environment (JRE) version 6.0 or greater installed. The JRE is an industry standard and will generally already be installed on most modern computers. If your computer does not have JRE 6.0 or greater already installed you may install the version included from the installation directory or download the latest version from the Sun/Oracle website (www.oracle.com). To install the version included from the ORBIS CD follow these steps.

- 1. Open the Java folder on the CD (\\ORBIS\Java\)
- 2. Double click *jre-6uXX-windows-i586-s.exe* to install on Windows platforms (Windows 7, Vista, Windows XP, Windows 2000, Windows 2003, and Windows 2008 Server). Note: the 'XX' in the filename denotes the particular update to the JRE Version 6.

#### 1.4 Coordinate Systems

ORBIS uses a standard right handed coordinate system for all loads and deflections. As shown in the figure below, the x-axis is aligned with the shaft spin axis, with positive pointing rightward on the page, and the positive y-axis is defined as pointing upward on the page. Positive moments/rotations follow right hand rule along respective axes.

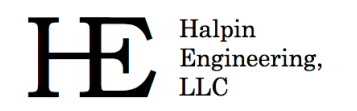

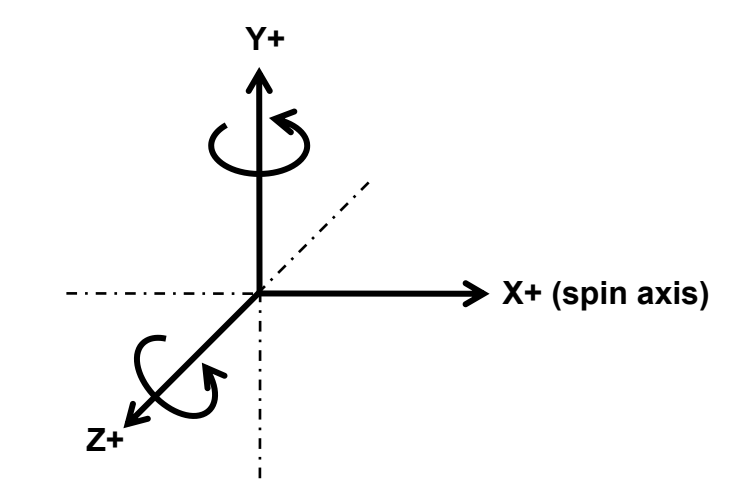

Figure 1. Coordinate System

#### 1.5 Numerical Input Formatting

Most inputs required to perform an analysis will be numeric. ORBIS accepts multiple different methods of numerical inputs but there are a few that are not allowed. The table below shows examples of valid and invalid numeric input formatting.

| Valid Inputs | Invalid Inputs | Description                                             |
|--------------|----------------|---------------------------------------------------------|
| 1000         | 1,000          | Comma notation is not allowed                           |
| +1000        |                |                                                         |
| -1000        |                |                                                         |
| 1.0e3        | 1.0e 3         | Spaces anywhere within the input string are not allowed |
| 1.0e+3       |                |                                                         |
| 1E3          |                |                                                         |
| 1E+3         |                |                                                         |
| 0.001        |                |                                                         |
| .001         |                |                                                         |
| 1.0e-3       |                |                                                         |
| 1E-3         |                |                                                         |

| Table | 1. | Numeric | Formatting    | Examples |
|-------|----|---------|---------------|----------|
| Tubic | ÷  | numerie | i or matching | Examples |

#### 2.0 User Interfaces

#### 2.1 Main Graphical Interface

The main graphical interface is the primary window within ORBIS. This window allows the user to define their bearing system and perform a majority of common analysis runs. As shown in the figure below this window is organized into five regions.

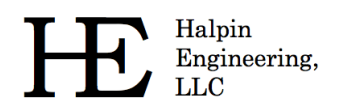

- **System Inputs** located in the upper left region, is where external loading, temperatures, shaft/housing materials and lubricants are defined.
- **Dynamic Analysis** located in the lower left, is where parameters such as velocities, fatigue life (reliability and life factor), viscous torque factor, rotational member and load fixity are defined.
- System Display located in the upper right, provides an engineering sketch based on the user defined system.
- **Bearing Row Inputs** located in the lower right, is where all pertinent parameters for defining configuration of each bearing row in the system, such as row location, housing/shaft fits, preload, contact angle orientation, etc.
- Input Field Description located bottom center, provides key details and helpful information for each input field. Upon placing the cursor within a given input field applicable infomation is displayed in the Input Field Description area.

See subsequent sections for details about each input field in the main graphical interface. To submit an analysis the user simply selects the Analyze button at the bottom of the window. Analysis results will appear in a new window. See section 2.3 for a description on the Results window and section 4.0 for a detailed description of each output parameter.

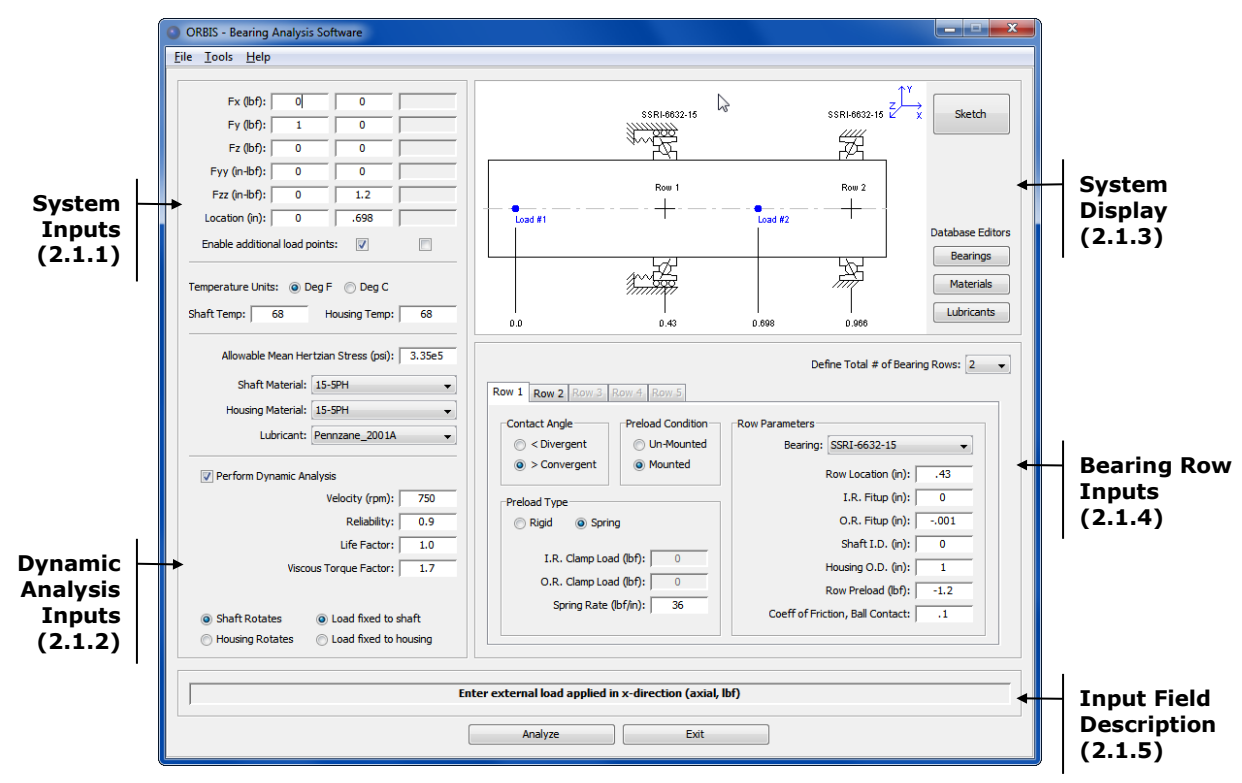

Figure 2. Main Graphical Interface

#### **2.1.1 System Inputs**

The System Inputs area is where external loading and housing/shaft material definitions are defined. See the following figure for descriptions of each input field.

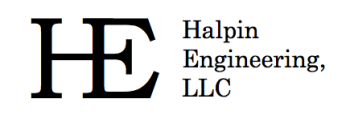

|    |                                         | Fx (lbf):       1         Fy (lbf):       2         Fz (lbf):       3         Fyy (n-lbf):       4         Fzz (n-lbf):       5         Location (in):       6         Enable additional load points:       7         Temperature Units:       Deg F       Deg C         8       Shaft Temp:       68         Housing Temp:       68       9         Allowable Mean Hertzian Stress (ps):       10         Shaft Material:       11       •         Housing Material:       12       •         Lubricant:       13       • |
|----|-----------------------------------------|----------------------------------------------------------------------------------------------------|
| #  | Title                                   | Description                                                                                                    |
| 1  | Fx (lbf)                                | External axial load components for up to three load points (positive is toward the right).                                                                                                    |
| 2  | Fy (lbf)                                | External radial load components for up to three load points (positive is upwards).                                                                                                    |
| 3  | Fz (lbf)                                | External radial load components for up to three load points (positive is out of the page).                                                                                                    |
| 4  | Fyy (in-lbf)                            | External moments about the Y-Axis for up to three load points.                                                                                                    |
| 5  | Fzz (in-lbf)                            | External moments about the Z-Axis for up to three load points.                                                                                                    |
| 6  | Load Location (in)                      | Location of external load points (along X-Axis).                                                                                                    |
| 7  | Enable additional load points           | Checkboxes for second and third load points. Select checkboxes to enable load component inputs.                                                                                                    |
| 8  | Temperature Units                       | Radio button toggles between Fahrenheit and Celsius units.                                                                                                    |
| 9  | Shaft/Housing Temp (F)                  | Bulk temperatures of the shaft and housing.                                                                                                    |
| 10 | Allowable Mean Hertzian<br>Stress (psi) | Allows user to specify an allowable contact stress. All elements with contact stress above the specified allowable will be highlighted in the output file.                                                                                                    |
| 11 | Shaft Material                          | Allows user to assign shaft material from the material database.                                                                                                    |
| 12 | Housing Material                        | Allows user to assign housing material from the material database.                                                                                                    |
| 13 | Lubricant                               | Allows user to assign lubricant to all bearing rows from the lubricant database.                                                                                                    |

Figure 3. System Inputs

#### 2.1.2 Dynamic Analysis Inputs

ORBIS offers both static and dynamic analysis modes. Static mode is useful for simple slow speed applications where dynamic effects are negligible. The static solver is also quicker due to the reduction in parameters required to converge. Dynamic analysis mode provides full analysis output parameters (such as torque, fatigue life, film parameters, centrifugal and gyroscopic forces, etcetera). See the following figure for detailed descriptions of each input field.

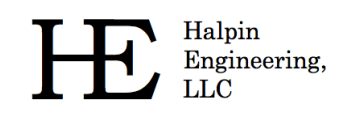

|   |                              | 1       ✓ Perform Dynamic Analysis         Velocity (rpm):       2         Reliability:       3         Life Factor:       4         Viscous Torque Factor:       5         6       ● Shaft Rotates       □ Load fixed to shaft         ✓       →         6       ● Load fixed to housing |
|---|------------------------------|----------------------------------------------------------------------------------------------------|
| # | Title                        | Description                                                                                                    |
| 1 | Dynamic Analysis<br>Checkbox | Selection of this checkbox activates the dynamic analysis inputs below. Default is un-checked.                                                                                                    |
| 2 | Velocity (rpm)               | Defines the rotational velocity, in RPM, of the rotational member.                                                                                                    |
| 3 | Reliability                  | Defines the reliability for fatigue life. Valid inputs are between 0 and 1, exclusive. Default is 0.9 (L10 equivalent).                                                                                                    |
| 4 | Life Factor                  | Allows user to specify an overall combined life adjustment factor. ORBIS will compute<br>reliability and lubricant regime adjustment factors; however other factors such as material and<br>operating environment must be included here.                                                  |
| 5 | Viscous Torque Factor        | Compensation factor for type of lubrication. Default is 1.7, which represents a reasonable initial guess for an oil lubricated ball bearing (no oil bath or jet conditions).                                                                                                    |
| 6 | Rotational Member            | Radio buttons allow user to specify either 'shaft rotates' or 'bousing rotates'                                                                                                    |
| - | Rotational Fielinbei         | Radio Battonio anoni aber to specify citiler share rotates of housing rotates                                                                                                    |

#### Figure 4. Dynamic Analysis Inputs

#### 2.1.3 System Display

The system display area provides a proportional engineering sketch of the user defined system. Many key details about the user setup are identified within the sketch. To avoid setup mistakes, perhaps due to mistyped inputs, it is recommended to review this sketch prior to submitting an analysis. The system sketch is also copied and included in the results window as a figure. See the following figure for a detailed description of the information provided in the system display panel.

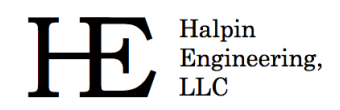

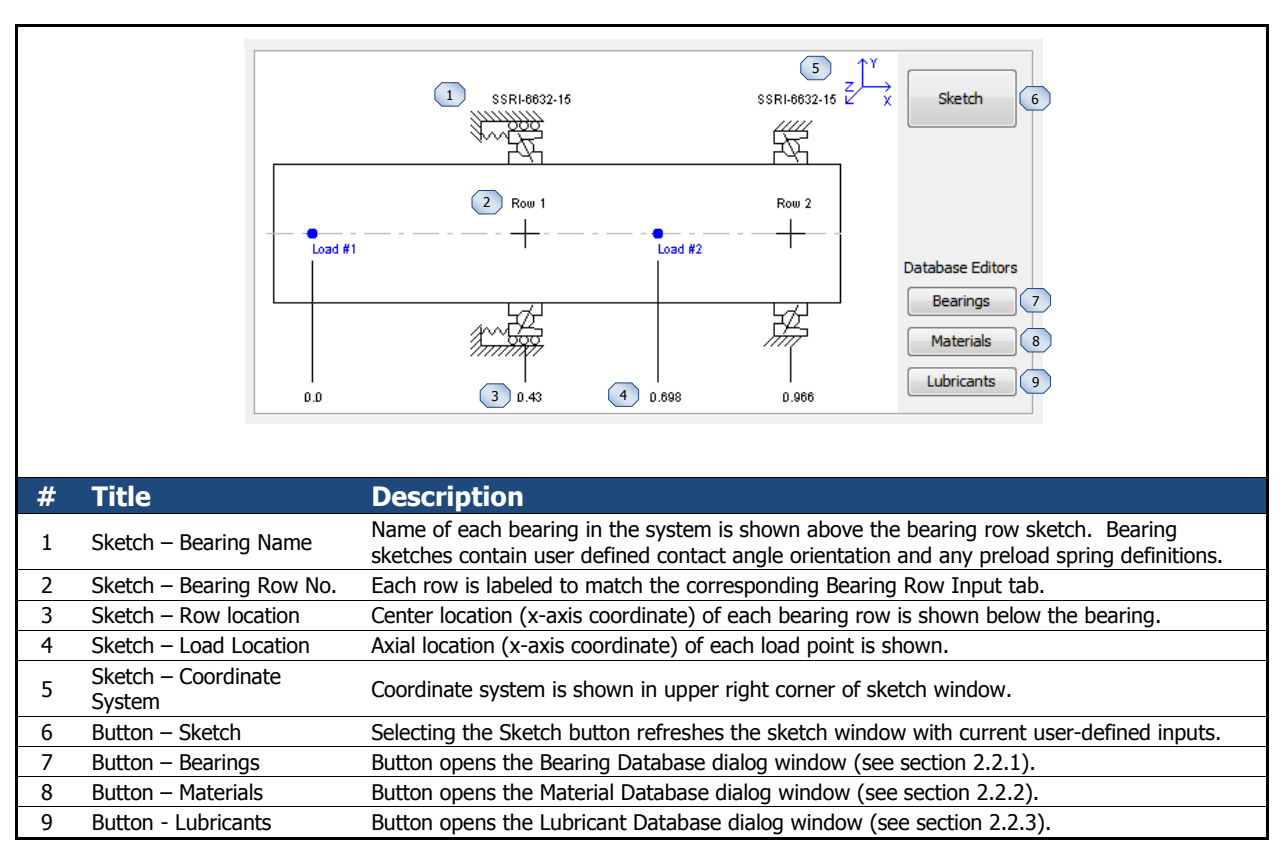

Figure 5. System Display

#### 2.1.4 Bearing Row Inputs

The Bearing Row Input area is where the user defines necessary inputs for each bearing row in the system. See the following figure for a detailed description of each input type.

A common mistake for new users is improper sign convention on the 'Row Preload' field. The user must consider the orientation of the contact angle and specify an appropriate sign on the row preload input. Contact angles are defined using convergent and divergent terminology (see section 2.1.4.1 for details). These terms relate to whether the contact angle line of action converges or diverges toward the spin axis as you traverse along the positive x-axis (rightward along the spin axis). For example, the leftmost bearing in a duplex pair of bearings, configured in a back-to-back or DB orientation, has a divergent contact angle. If this bearing was preloaded normally there would be a residual force acting on the inner ring toward the right which is positive (X+) in ORBIS coordinates. Subsequently, the rightmost bearing in this hypothetical DB pair has a convergent contact angle and requires a preload force acting to the left, or negative in ORBIS coordinates, on the inner ring. Note: positive values entered within ORBIS do not require the prefix 'plus' sign.

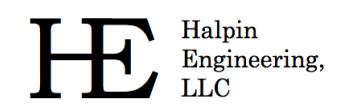

|    | 2 Row 1<br>Conta<br>3 0<br>Preloc<br>4 0 F | Define Total # of Bearing Rows: 1   Row 2 Row 4   Row 2 Row 4   Row 2 Row 4   Row 2 Row 4   Row 2 Row 4   Row 2 Row 4   Row 2 Row 4   Row 2 Row 4   Row 2 Row 4   Row 2 Row 4   Row 2 Row 4   Row 2 Row 4   Row 2 Row 4   Row 2 Row 4   Row 2 Row 4   Row 4 Row 4   Row 10 10   Row 10 10   I.R. Fitup (n): 11   O.R. Fitup (n): 12   Shaft I.D. (n): 13   Housing O.D. (n): 14   Row Preload (bf): 15   Coeff of Friction, Ball Contact: 16 |
|----|--------------------------------------------|----------------------------------------------------------------------------------------------------|
|    |                                            |                                                                                                    |
| #  | Title                                      | Description                                                                                                    |
| 1  | # Bearing Rows                             | Drop-down selection allows up to 5 bearing rows to be specified. Row tabs (see #2) will be                                                                                                    |
| 2  | Row Tabs                                   | Row tabs are activated based on the number of bearing rows selected. Selecting an active tab are activated based on the number of bearing rows selected. Selecting an active                                                                                                    |
| 3  | Contact Angle                              | Contact angle definition for active row. A divergent contact angle extends away from, or diverges, from the spin axis as you traverse in the positive direction along the x-axis                                                                                                    |
| 4  | Preload Type                               | Specification for type of preloading. Options are rigid or spring. Rigid preloading activates input fields for inner and outer ring clamping forces. Spring preloading activates inputs for the spring rate.                                                                                                    |
| 5  | Preload Condition                          | Specifies the condition at which the specified preload is defined. Un-mounted conditions means the rings are radially free at the specified preload. Mounted conditions apply the preload force based on the mounted fit-up conditions, which include changes to internal clearance from interference fitting and ring clamping.                                                                                                    |
| 6  | I.R. Clamp Load (lbf)                      | Input field for the inner ring clamp load. Only active for rigid preload type.                                                                                                    |
| 7  | O.R. Clamp Load (lbf)                      | Input field for the outer ring clamp load. Only active for rigid preload type.                                                                                                    |
| 8  | Spring Rate (lbf/in)                       | Input field for the preload spring stiffness. Only active for spring preload type.                                                                                                    |
| 9  | Bearing                                    | Drop-down selection to assign the bearing for the active row. The drop-down menu will contain all bearings defined in the user defined bearing database.                                                                                                    |
| 10 | Row Location (in)                          | Input field for the axial location (along x-axis) of the active bearing row.                                                                                                    |
| 11 | I.R. Fitup (in)                            | Input field for the inner ring fitup to the shaft. Fitup is defined as the difference in the shaft O.D. to the free bearing I.D. A positive value indicates interference fits.                                                                                                    |
| 12 | O.R. Fitup (in)                            | Input field for the outer ring fitup to the housing. Fitup is defined as the difference in the free bearing O.D. and the housing I.D. A positive value indicates interference fits.                                                                                                    |
| 13 | Shaft I.D. (in)                            | Specifies the I.D. of a hollow shaft. For non-constant shaft wall thicknesses use the appropriate shaft I.D. at the bearing row location. For a solid shaft input a zero value.                                                                                                    |
| 14 | Housing O.D. (in)                          | Specifies the O.D. of the housing. For non-constant housing wall thicknesses use the appropriate housing O.D. at the bearing row location.                                                                                                    |
| 15 | Row Preload (lbf)                          | Specifies the preload force applied to the active bearing row. Preload forces are directional and must include the appropriate sign convention. To preload a bearing through its contact angle, standard preloading, specify a positive preload for divergent contact angles and a negative preload for convergent contact angles.                                                                                                    |
| 16 | Coeff of Friction, Ball<br>Contact         | Specifies the rolling contact friction coefficient for the active bearing row.                                                                                                    |

#### Figure 6. Bearing Row Inputs

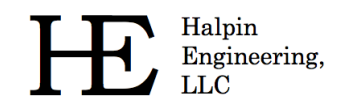

#### 2.1.4.1 Contact Angle Orientation

Contact angle orientation is assigned within the bearing row input region, as discussed in the preceding section. Terminology for convergent and divergent is further illustrated in the figure below.

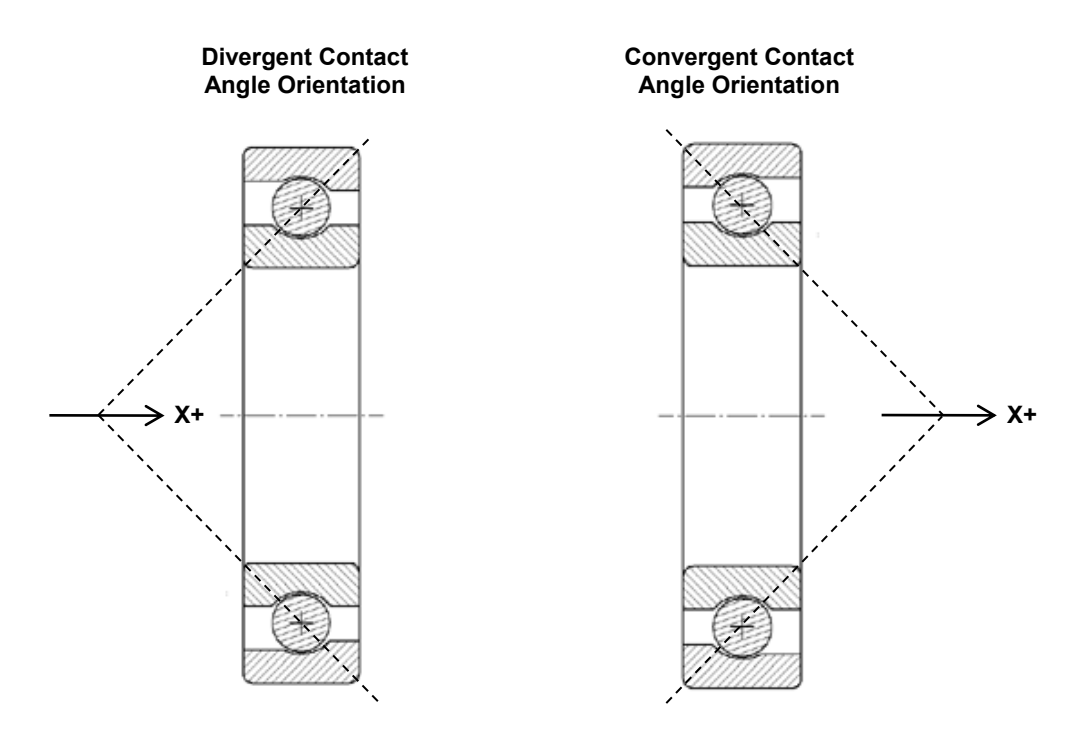

Figure 7. Convergent and Divergent Contact Angles

#### 2.1.5 Input Field Description

The input field description area provides helpful information to the user for all input fields. When the user places their cursor in one of the input fields (done by clicking the mouse in a field or pressing the tab button to advance to the next input field) a description about that field appears in the Input Field description area. The following figure illustrates the description displayed when the user clicks within the Fx (lbf) input field.

| Relability: 0.9<br>Life Factor: 1.0<br>Viscous Torque Factor: 1.7<br>(a) Shaft Rotates (b) Load fixed to shaft<br>Housing Rotates (c) Load fixed to housing | I.R. Clamp Load (bf): 0 Housing O.D. (n):<br>O.R. Clamp Load (bf): 0 Row Preload (bf):<br>Spring Rate (bf/in): Coeff of Friction, Ball Contact: .075 |  |
|----------------------------------------------------------------------------------------------------|----------------------------------------------------------------------------------------------------|--|
| Enter external load applied in x-direction (axial, lbf) Analyze Exit                                                                                        |                                                                                                    |  |

#### Figure 8. Input Field Description

Copyright© 2009 - 2013 Halpin Engineering, LLC. All rights reserved.

Halpin Engineering, LLC

#### 2.1.6 User Menus

User menus are available within the main graphical interface. See the following figure for a detailed description of the available menu options.

|   | ORBIS - Bea                                     | ring Analy ORBIS - Bearing Analysis Software ORBIS - Bearing Analysis                                                                                                    |
|---|-------------------------------------------------|----------------------------------------------------------------------------------------------------|
|   | 1 File Tools<br>Open<br>Save<br>Save As<br>Exit | Image: Ctrl+O       Image: Ctrl+O         Ctrl+O       Image: Ctrl+B         Image: Ctrl+S       Image: Ctrl+S         Image: Ctrl+E       Image: Ctrl+S         Image: Ctrl+E       Image: Ctrl+D         Image: Ctrl+E       Image: Ctrl+D         Image: Ctrl+E       Image: Ctrl+D         Image: Ctrl+E       Image: Ctrl+D         Image: Ctrl+E       Image: Ctrl+D         Image: Ctrl+D       Image: Ctrl+D         Image: Ctrl+D |
| # | Title                                           | Description                                                                                                    |
| 1 | File Menu                                       | The file menu provides standard file options such as Open, Save, Save As and Exit. ORBIS maintains a unique file type that allows the user to save their bearing analysis setup.                                                                                                    |
| 2 | Tools Menu                                      | The tools menu provides advanced analysis utilities shown below.                                                                                                    |
| 3 | Batch Process Load Cases                        | Selecting this utility allows the user to load a pre-configured comma delimited file with an unlimited number of load cases. Each load case is applied to the current defined bearing system and the results are saved to separate results files.                                                                                                    |
| 4 | Shaft Flexibility                               | Selecting this menu option launches the Shaft Flexibility Analysis dialog. See section 2.4 for a detailed explanation of this dialog window.                                                                                                    |
| 5 | Sensitivity Studies                             | Selecting this utility launches the Sensitivity Studies window. See section 2.5 for a detailed explanation of this dialog window.                                                                                                    |
| 6 | Tolerance Studies                               | Selecting this utility launches the Tolerance Analysis window. See section 2.6 for a detailed explanation of this dialog window.                                                                                                    |
| 7 | Dahl Torque Hysteresis                          | Selecting this menu launches the Dhal Torque Hysteresis window. See section 2.7 for a detailed explanation of this dialog window.                                                                                                    |
| 8 | System Preferences                              | Selecting this utility launches the System Preferences window. See section 2.8 for a detailed explanation of this dialog window.                                                                                                    |
| 9 | Help Menu                                       | This menu provides an 'About' window to show key parameters regarding the current software version and lease expiration date.                                                                                                    |

#### Figure 9. User Menu's

#### 2.2 Database Editors

ORBIS uses bearing, material and lubricant databases to define the majority of input parameters required in a standard bearing analysis. Once the user has defined their database entries they simply assign them to their analysis setup via drop-down menus within the main window.

Database editors allow the user to view, modify, add and delete bearing, material, and lubricant database definitions. The database editors are accessed from the buttons within the System Display area (see section 2.1.3).

Database definitions are stored in three specific files: Bearings.dat, Materials.dat and Lubricants.dat. These files are typically located within the ORBIS installation directory. However, database files can be placed anywhere, such as a shared network drive. In the case where multiple users have access to a

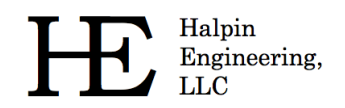

common network drive it is recommended that a common set of database files be used for all users. See section 2.8 (System Preferences) for details on how to import entries from external databases or change the default location of the database files.

It is important to maintain databases within ORBIS. As users begin to create and save various analyses the saved files depend upon database entries being available upon next use. For example, suppose a user creates a material definition titled "440C" and then defines a bearing named "XYZ Bearing" that uses the 440C material for the inner/outer rings and balls. Every time the user wants to run an analysis with XYZ Bearings ORBIS will search the material database for a valid definition named "440C." If this name is not found ORBIS will generate an error message telling the user the material could not be found. This same situation occurs for all database entries and any user saved analysis setup files.

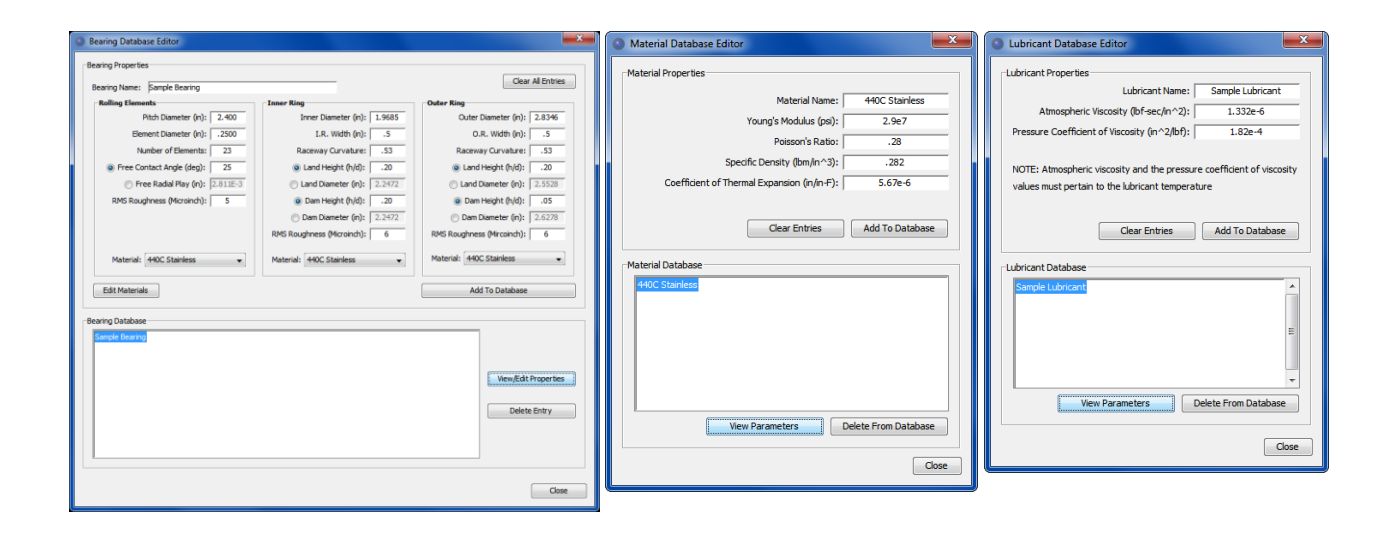

Figure 10. Database Editors

#### 2.2.1 Bearing Database Editor

The Bearing Database Editor allows the user to add, edit, view or delete bearings to the database. See the following figure for a detailed description of the editor. Note that certain parameters may be defined in more than one way. For example, the free contact angle can be derived from the radial play, ball diameter and curvature ratios or input directly. Thus ORBIS allows the user to enter either set of information.

To edit existing database entries simply select the existing database entry and click the 'View Parameters' button. All entry fields are populated and the user can then make their changes. To shave the changes use the 'Add To Database' button. ORBIS will then ask to verify you want to overwrite the old entry with the new one. If you want to keep the old entries you must rename the new one with a unique name.

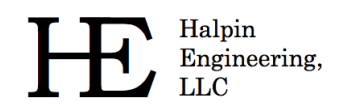

|    |                             | Ravino Database Editor                                                                                                    |
|----|-----------------------------|----------------------------------------------------------------------------------------------------|
|    |                             | Pearing Visualuse Culton                                                                                                    |
|    |                             | Bearing Name: 1                                                                                                    |
|    |                             | Rolling Elements                                                                                                    |
|    |                             | Pitch Dameter (n): 2 Inner Diameter (n): 9 Outer Dameter (n): 9<br>Element Diameter (n): 3 I.R. Width (n): 10 O.R. Width (n):                                                                                                    |
|    |                             | Number of Elements: 4 Raceway Curvature: 11 Raceway Curvature:                                                                                                    |
|    |                             | Free Contact Angle (deg):         5         0 Land Height (h/d):         12         0 Land Height (h/d):         12         0 Land Diameter (n):         13         13                                                                                                    |
|    |                             | RMS Roughness (Microindh): 7                                                                                                    |
|    |                             | Dam Diameter (n):     15     Dam Diameter (n):     RMS Roundness (Microinch):     RMS Roundness (Microinch):                                                                                                    |
|    |                             | Material Material Material                                                                                                    |
|    |                             |                                                                                                    |
|    |                             | Edit Materials 17 Add To Database 19                                                                                                    |
|    | ſ                           | Bearing Database                                                                                                    |
|    |                             | Sample searing (20)                                                                                                    |
|    |                             | View/Edt Properties 21                                                                                                    |
|    |                             |                                                                                                    |
|    |                             | Delete Entry 22                                                                                                    |
|    |                             |                                                                                                    |
|    |                             |                                                                                                    |
|    |                             | Close 23                                                                                                    |
|    |                             |                                                                                                    |
| #  | Title                       | Description                                                                                                    |
| 1  | Bearing Name                | Specify a name for the bearing.                                                                                                    |
| 2  | Pitch Diameter (in)         | Diameter that describes the rolling element centers (often the average between the bearing I.D. and O.D.)                                                                                                    |
| 3  | Element Diameter (in)       | Diameter of the ball.                                                                                                    |
| 4  | Number of Elements          | Number of balls in a single bearing row.                                                                                                    |
| 5  | Free Contact Angle (deg)    | Contact angle of bearing with no external loading. Must be a positive value. Only active when radio button is selected.                                                                                                    |
| 6  | Free Radial Play (in)       | Radial free play is synonymous with diametral play and represents the total linear travel, along a radial<br>direction, the inner ring can move relative to the outer ring when axially unrestrained and negligible force is<br>applied. Only active when radio button is selected. |
| 7  | RMS Roughness (micro-inch)  | Surface roughness, RMS, of the ball.                                                                                                    |
| 8  | Material                    | Assign materials from Material Database to the rolling elements, inner ring and outer ring.                                                                                                    |
| 9  | Inner/Outer Diameter (in)   | Bearing's inner or outer diameter.                                                                                                    |
| 10 | I.R./O.R. Width (in)        | Width along the bearing axis of the inner or outer ring.                                                                                                    |
| 11 | Raceway Curvature           | Raceway curvature of inner and outer rings, expressed as the ratio of the raceway radius to the ball<br>diameter.                                                                                                    |
| 12 | Land Height (h/d)           | Height of the land diameter expressed as the ratio of the radial height to the ball diameter. The land is specified as the shoulder that contains the loaded contact zone. Only active when radio button is selected.                                                               |
| 13 | Land Diameter (in)          | Diameter of inner or outer ring land. Only active when radio button is selected.                                                                                                    |
| 14 | Dam Height (h/d)            | Height of the dam diameter expressed as the ratio of the radial height to the ball diameter. The dam is specified as the shoulder that is unloaded, or opposite the contact angle.                                                                                                  |
| 15 | Dam Diameter (in)           | Diameter of inner or outer ring dam. Only active when radio button is selected.                                                                                                    |
| 16 | RMS Roughness (Microinch)   | Surface roughness, RMS, of the inner or outer raceway.                                                                                                    |
| 17 | Edit Materials Button       | Opens the Material Database Editor.                                                                                                    |
| 18 | Clear All Entries Button    | Clears all current input field entries. This does NOT clear the database entries.                                                                                                    |
| 19 | Add To Database Button      | Commits the specified input entries into the database under the bearing name specified. A warning will occur if the specified bearing name already exists within the database.                                                                                                    |
| 20 | Database Entry              | This are provides access to all current bearing names stored within the database.                                                                                                    |
| 21 | View/Edit Properties Button | Once a database entry is selected within the database window, selecting this button will populate the bearing parameters into the input fields.                                                                                                    |
| 22 | Delete Entry Button         | With a database entry selected, this button will permanently delete the entry from the database.                                                                                                    |
| 23 | Close Button                | Closes the Bearing Database Editor.                                                                                                    |

#### Figure 11. Bearing Database Inputs

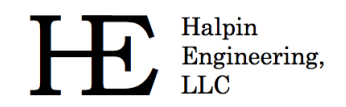

#### **2.2.1.1** Shoulder Height Definitions

Land and dam heights, as discussed in the preceding section, can be defined as h/d ratios or diameters. The figure below illustrates an outer ring with the heights for the land  $(h_l)$  and the dam  $(h_d)$  identified. The term 'dam' refers to the non-contacting shoulder.

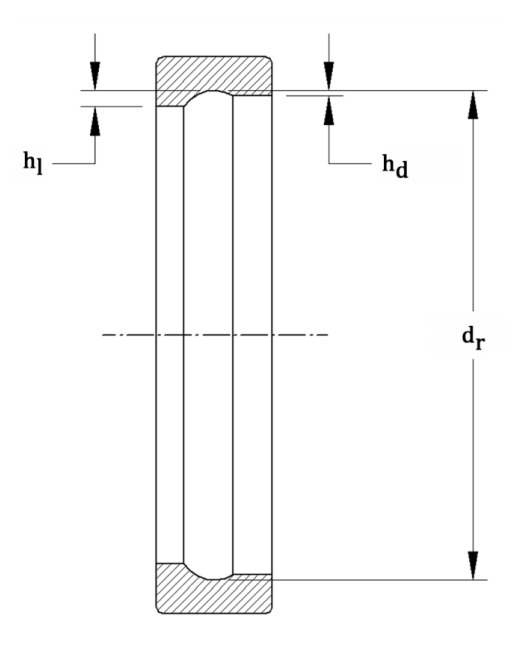

Figure 12. Shoulder Height Definitions for h/d Values

#### 2.2.2 Material Database Editor

The material database editor allows the user to define their own unique materials. Since material definitions are needed for both bearing definitions and shaft/housing definitions it is recommended that the user initially take the time to define all of their most widely used materials before proceeding with analysis setups. If need be, all separate windows within ORBIS, where material assignments are needed for setup, will contain a material editor button that provides direct access to the database editor. See the following figure for a detailed description of the material editor.

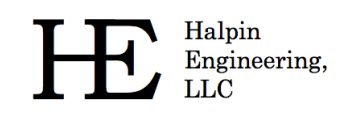

|    |                                                | Material Database Editor       X         Material Properties       Material Name:       1         Young's Modulus (psi):       2         Poisson's Ratio:       3         Specific Density (Ibm/in ^3):       4         Coefficient of Thermal Expansion (n/in +P):       5         6       Clear Entries         Add To Database       7         440C Stainles       8         9       View Parameters       Delete From Database         10       Coeff |  |  |
|----|------------------------------------------------|----------------------------------------------------------------------------------------------------|--|--|
| #  | Title                                          | Description                                                                                                    |  |  |
| 1  | Material Name                                  | Specify a name for the material.                                                                                                    |  |  |
| 2  | Young's Modulus (psi)                          | Specifies Young's Modulus for the material.                                                                                                    |  |  |
| 3  | Poisson's Ratio                                | Specifies Poisson's ratio for the material.                                                                                                    |  |  |
| 4  | Specific Density (lbm/in <sup>3</sup> )        | Specifies the specific density of the material.                                                                                                    |  |  |
| 5  | Coefficient of Thermal<br>Expansion (in/in-°F) | Specifies the coefficient of thermal expansion for the material.                                                                                                    |  |  |
| 6  | Clear Entries Button                           | Clears all input entries (does NOT clear the database entries).                                                                                                    |  |  |
| 7  | Add To Database Button                         | Adds new entire to the Material Database.                                                                                                    |  |  |
| 8  | Material Database<br>Window                    | Shows the current entries in the Material Database.                                                                                                    |  |  |
| 9  | View Parameters Button                         | Displays the parameters of a selected material database entry.                                                                                                    |  |  |
| 10 | Delete From Database<br>Button                 | Deletes the selected database entry from the database.                                                                                                    |  |  |
| 11 | Close Button                                   | Closes the Bearing Database Editor.                                                                                                    |  |  |

Figure 13. Material Database Inputs

#### 2.2.3 Lubricant Database Editor

The lubricant database editor allows the user to define their own unique lubricants. ORBIS currently requires lubricant properties independent of temperature. This means the user must define, and subsequently select, appropriate lubricant definitions that are pertinent to the temperature used in their analysis. See the following figure for a detailed description of the lubricant editor.

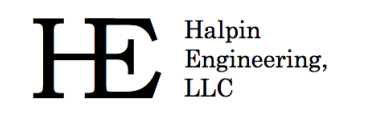

|   |                                                             | Lubricant Database Editor         Lubricant Properties         Lubricant Properties         Atmospheric Viscosity (lof Sec(In^2)):         2         Pressure Coefficient of Viscosity (n^2/lof):         3         NOTE: Atmospheric viscosity (n^2/lof):         4       Clear Entries         Add To Database       5         Lubricant Database       5         Sample Lubricant (6       #         7       View Parameters       Delete From Database         8       Close       9 |  |  |
|---|-------------------------------------------------------------|----------------------------------------------------------------------------------------------------|--|--|
| # | Title                                                       | Description                                                                                                    |  |  |
| 1 | Lubricant Name                                              | Specify a name for the lubricant.                                                                                                    |  |  |
| 2 | Atmospheric Viscosity (lbf-sec/in <sup>2</sup> )            | Specifies the viscosity of the lubricant.                                                                                                    |  |  |
| 3 | Pressure Coefficient of<br>Viscosity (in <sup>2</sup> /lbf) | Specifies the pressure coefficient of viscosity of the lubricant.                                                                                                    |  |  |
| 4 | Clear Entries Button                                        | Clears all input entries (does NOT clear the database entries).                                                                                                    |  |  |
| 5 | Add To Database Button                                      | Adds new entry to the Lubricant Database.                                                                                                    |  |  |
| 6 | Lubricant Database<br>Window                                | Shows the current entries in the Lubricant Database.                                                                                                    |  |  |
| 7 | View Parameters Button                                      | Displays the parameters of a selected lubricant database entry.                                                                                                    |  |  |
| 8 | Delete From Database<br>Button                              | Deletes the selected database entry from the database.                                                                                                    |  |  |
| 9 | Close Button                                                | Closes the Lubricant Database Editor.                                                                                                    |  |  |

#### Figure 14. Lubricant Database Inputs

#### 2.3 Analysis Results Window

Professionally formatted analysis output is provided in a standalone window as shown in the following figure. Refer to section 4.0 for a detailed description of all available output. Results are organized to provide quick access and easy interpretation.

All results windows 'float', which enables the user to keep the results from an analysis run active; then return to the main window and modify their setup and submit an altered analysis. The user can then compare both analysis results side-by-side.

Typically Result Window is not saved within ORBIS. However, options do exist to save the results to a text file or print them. Since ORBIS generally produces analysis results within a fraction of a second the primary means of saving an analysis is to save the analysis setup from the file menu on the main window. The saved file can then be reopened and all original analysis setup parameters will be restored. To produce the results window the user simply selects the Analyze button to recreate the results window.

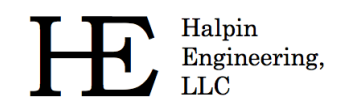

|               | G                    | Diaid Shaft D  | oculto                                                                                           |                          |                        |                        |                          |                    |                              |                        | x       |                             |
|---------------|----------------------|----------------|--------------------------------------------------------------------------------------------------|--------------------------|------------------------|------------------------|--------------------------|--------------------|------------------------------|------------------------|---------|-----------------------------|
|               | Г                    | Kigid Shaft K  | esuits                                                                                           |                          |                        |                        |                          |                    |                              |                        |         |                             |
|               |                      |                |                                                                                                  |                          |                        | Result Sun             | nmary                    |                    |                              |                        | _       |                             |
| May Mage Stro |                      |                | (osi)                                                                                            | Row 1                    | 37505                  | 4 0163E05              | Row 3                    | F                  | Row 4                        | Row 5                  |         |                             |
|               | Max Truncation (%)   |                |                                                                                                  | 3.70                     | 78E00                  | 1.8751E01              |                          |                    |                              |                        | Ê       |                             |
|               | Mounted Preload (bf) |                |                                                                                                  | 1.00                     | 00E02                  | -1.0000E02             |                          |                    |                              |                        |         |                             |
|               |                      | incon rorque ( | 11-0217                                                                                          | 7.10                     | 25202                  | Detailed P             | eculte                   |                    |                              | 1                      |         |                             |
|               |                      | Ball Evour     | sions                                                                                            |                          |                        |                        | esuits                   |                    |                              |                        |         |                             |
|               |                      | Description    |                                                                                                  | Row 1                    | Row 2                  | Row 3                  | Row 4                    | Row 5              |                              |                        |         |                             |
|               |                      | Maximum Excl   | irsion (in):                                                                                     | 7.3048E-03               | 1.7173E-0              | 2                      |                          |                    |                              |                        |         |                             |
|               |                      | Row 1 Ou       | tput                                                                                             | Nermal Dell              | Contrat                | Contrat                | Mana Harba               | Manaki             | ute Townshad                 | Termented              |         |                             |
|               |                      | Number         | Load, I.R.                                                                                       | Load, O.R.               | Angle, I.R.            | Angle, O.R.            | Stress, I.R.             | Stress,            | D.R. Length, I.R             | . Length, O.R.         |         |                             |
|               |                      | (#)<br>1       | (bf)<br>6.2158E-16                                                                               | (bf)<br>6.4099E-16       | (deg)<br>2.3226E01     | (deq)<br>1.9226E01     | (psi)<br>3.3838E-01      | (psi)<br>3,1258E   | (%)<br>-01 0.0000E00         | (%)<br>0.0000E00       |         |                             |
|               |                      | 2              | 6.2156E-16                                                                                       | 6.4098E-16               | 2.0757E01              | 1.6757E01              | 3.3840E-01               | 3.1259E            | -01 0.0000E00                | 0.0000E00              |         |                             |
|               |                      | 4              | 6.2155E-16<br>6.2153E-16                                                                         | 6.4097E-16<br>6.4096E-16 | 1.8116E01<br>1.5537E01 | 1.4116E01<br>1.1537E01 | 3.3842E-01<br>3.3844E-01 | 3.1261E<br>3.1262E | -01 0.0000E00                | 0.0000E00              |         |                             |
|               |                      | 5              | 6.2152E-16                                                                                       | 6.4095E-16               | 1.3334E01              | 9.3341E00              | 3.3846E-01               | 3.1263E            | -01 0.0000E00                | 0.0000E00              | E       |                             |
|               |                      | 7              | 6.2152E-16                                                                                       | 6.4095E-16               | 1.1307E01              | 7.3072E00              | 3.3847E-01               | 3.1263E            | -01 0.0000E00                | 0.0000E00              |         |                             |
|               |                      | 8              | 6.2152E-16<br>6.2152E-16                                                                         | 6.4095E-16<br>6.4095E-16 | 1.1838E01<br>1.3334E01 | 7.8383E00<br>9.3341E00 | 3.3847E-01<br>3.3846E-01 | 3.1263E<br>3.1263E | -01 0.0000E00                | 0.0000E00<br>0.0000E00 |         |                             |
|               |                      | 10             | 6.2153E-16                                                                                       | 6.4096E-16               | 1.5537E01              | 1.1537E01              | 3.3844E-01               | 3.1262E            | -01 0.0000E00                | 0.0000E00              |         |                             |
|               |                      | 12             | 6.2155E-16                                                                                       | 6.4098E-16               | 2.0757E01              | 1.6757E01              | 3.3840E-01               | 3.1251E            | -01 0.0000E00                | 0.0000E00              |         |                             |
|               |                      | 13             | 6.2158E-16<br>1.1603E02                                                                          | 6.4099E-16<br>1.1604E02  | 2.3226E01<br>2.3379E01 | 1.9226E01<br>2.3379E01 | 3.3838E-01<br>1.9339E05  | 3.1258E            | -01 0.0000E00                | 0.0000E00              |         |                             |
|               |                      | 15             | 5.2220E02                                                                                        | 5.2220E02                | 2.5146E01              | 2.5146E01              | 3.1926E05                | 2.9189E            | 05 0.0000E00                 | 0.0000E00              |         |                             |
|               |                      | 16             | 1.0088E03<br>1.4528E03                                                                           | 1.0088E03<br>1.4528E03   | 2.6507E01<br>2.7466E01 | 2.6507E01<br>2.7466E01 | 3.9761E05<br>4.4899E05   | 3.6352E<br>4.1050E | 05 0.0000E00<br>05 0.0000E00 | 0.0000E00<br>0.0000E00 |         |                             |
|               |                      | 18             | 1.7602E03                                                                                        | 1.7602E03                | 2.8034E01              | 2.8034E01              | 4.7864E05                | 4.3761E            | 05 2.4706E00                 | 1.6350E00              |         |                             |
|               |                      | 20             | 1.7602E03                                                                                        | 1.8698E03<br>1.7602E03   | 2.8222E01<br>2.8034E01 | 2.8222E01<br>2.8034E01 | 4.7864E05                | 4.3761E            | 05 3.7078E00                 | 1.6350E00              |         |                             |
|               |                      | 21             | 1.4528E03                                                                                        | 1.4528E03<br>1.0088E03   | 2.7466E01<br>2.6507E01 | 2.7466E01<br>2.6507E01 | 4.4899E05                | 4.1050E            | 05 0.0000E00                 | 0.0000E00              |         |                             |
|               |                      | 23             | 5.2220E02                                                                                        | 5.2220E02                | 2.5146E01              | 2.5146E01              | 3.1926E05                | 2.9189E            | 05 0.0000E00                 | 0.0000E00              | -       |                             |
|               |                      | A Adjust       | Foot Size                                                                                        |                          |                        |                        |                          |                    |                              |                        |         |                             |
|               |                      | Aujust         | 0                                                                                                | _                        |                        |                        | _                        |                    |                              |                        |         |                             |
|               |                      | -3 -2 -1       | 0 1 2                                                                                            | 3                        | Print                  | Save                   | Close                    |                    |                              |                        |         |                             |
|               |                      |                |                                                                                                  | - (                      | 5                      | 6                      | 7                        |                    |                              |                        |         |                             |
|               |                      |                |                                                                                                  |                          |                        |                        |                          |                    |                              |                        |         |                             |
| #             | Title                |                | Desci                                                                                            | riptior                  | า                      |                        |                          |                    |                              |                        |         |                             |
| 4             | Decult Cummer:       |                | Key res                                                                                          | ult para                 | meters                 | are tabu               | lated for                | · each             | bearing i                    | row. This              | area    | provides quick access to    |
| T             | Result Summary       |                | ,<br>availabl                                                                                    | e key pa                 | aramet                 | ers.                   |                          |                    | 5                            |                        |         |                             |
|               |                      |                | A scroll                                                                                         | ahle/seli                | ectable                | text win               | dow cor                  | tainin             | a the con                    | nlete ana              | alvsis  | output See section 4.0      |
| 2             | Detailed Peculte     |                | for a co                                                                                         | mprobo                   | ncivo li               | cting of a             | uow cor<br>wailablo      | outo               | ut contain                   | ad in the              | dotai   | iled results section of the |
| 2             | Detailed Results     |                | for a comprehensive listing of available output contained in the detailed results section of the |                          |                        |                        |                          |                    |                              |                        |         |                             |
|               |                      |                |                                                                                                  | · · · · · ·              |                        |                        |                          |                    |                              |                        |         |                             |
| _             | -                    |                | Result I                                                                                         | highlight                | ing ma                 | ikes impo              | ortant re                | sult p             | arameters                    | impossib               | le to   | overlook. Each element      |
| 3             | Result Highlighting  |                | Hertziar                                                                                         | n contac                 | t stres                | s exceedi              | ing the u                | ser s              | pecified al                  | lowable is             | s high  | lighted. Additionally, all  |
|               |                      |                | element                                                                                          | ts with t                | runcat                 | ion are a              | utomatic                 | ally h             | ighlighted                   |                        |         |                             |
| 4             | Adjust Font Size     |                | Font slie                                                                                        | der adju                 | ists fon               | t size, in             | 1pt incr                 | emen               | ts, for all                  | the detail             | ed re   | sults text.                 |
| 5             | Print Button         |                | Brings ι                                                                                         | up a sta                 | ndard p                | orint dialo            | og. Only                 | the o              | detailed re                  | sults are              | print   | ed.                         |
|               |                      |                | Save co                                                                                          | pies the                 | e conte                | nts of the             | e results                | wind               | ow to a de                   | elimited te            | ext fil | e. The delimited text file  |
| 6             | Save Button          |                | provide                                                                                          | s the us                 | er with                | unlimite               | d post p                 | roces              | sing optio                   | ns and ea              | asy in  | nporting to various         |
|               |                      |                | softwar                                                                                          | e platfo                 | rms su                 | ch as Mic              | rosoft E                 | cel®               |                              |                        | ,       |                             |
| 7             | Close Button         |                | Closes t                                                                                         | the resu                 | lts win                | dow.                   |                          | -                  |                              |                        |         |                             |
|               | CIOSC BULLOIT        |                |                                                                                                  | ine resu                 |                        |                        |                          |                    |                              |                        |         |                             |

| Figure 15. | Results | Window |
|------------|---------|--------|
|------------|---------|--------|

#### 2.4 Flexible Shaft Analyzer

Orbis version 2.3 provides a new utility to account for elastic compliance of the bearing shaft. Elasticity model uses Timoshenko beam element formulations that account for both bending and shear deflections in the shaft. The interface allows shaft definition with up to 25 unique circular beam elements; each of which may be defined with unique section dimensions and/or materials. See figure below for descriptions of the flexible shaft window.

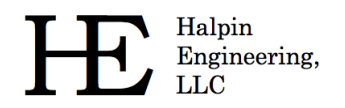

To perform an analysis that considers shaft flexibility the user completes their system setup within the main window as if performing a standard rigid analysis. Once the system is setup the user selects the 'Shaft Flexibility' option from the Tools menu to open the Flexible Shaft Analyzer window (as shown in the figure below). Here the user defines their shaft elements, reviews their final setup and submits the final analysis.

If the initially defined rigid system has constant section dimensions, determined by validating all defined bearing I.D.'s and shaft I.D.'s are constant, ORBIS will prepopulate one shaft element within the Flexible Shaft Analyzer window that extends through the complete system. The user may override this assumption by editing the table of shaft elements. For cases where the bearing I.D.'s or shaft I.D.'s are not constant throughout the system no prepopulated elements are provided and the user will need to define shaft elements that extend through all bearing and load locations.

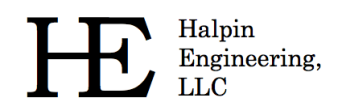

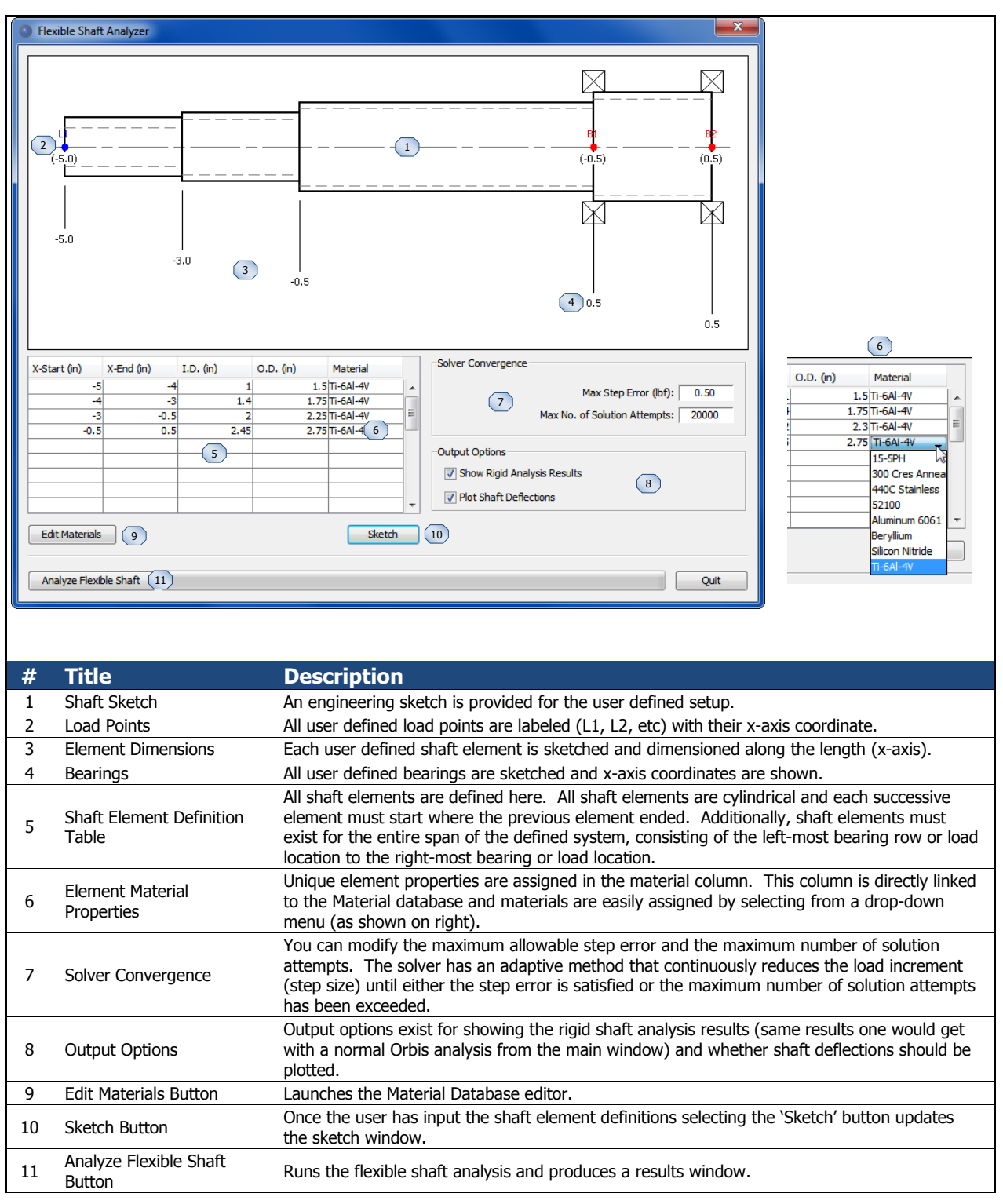

#### Figure 16. Flexible Shaft Window

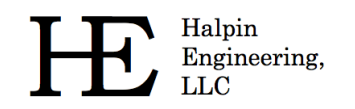

#### 2.5 Sensitivity Studies

ORBIS enables rapid bearing design and quick solutions to common 'what if' scenarios via the Sensitivity Studies utility. This utility allows the user to vary almost any input parameter (independent parameter) and plot them against any output parameter (dependent parameter). The Sensitivity Study dialog is accessed from the 'Tools' menu (see section 2.1.6) on the main window. This utility requires a complete analysis definition within the main window and also requires the dynamic analysis mode be selected.

The following subsection discusses interaction options for the plot windows generated from all sensitivity study runs. In addition to the generated plots from ORBIS the user can export the raw data used to generate the plots for post processing. The data is saved in a delimited text file that can be easily imported into programs such as Microsoft Excel®.

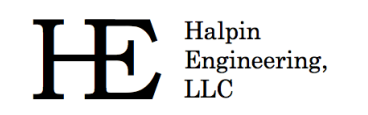

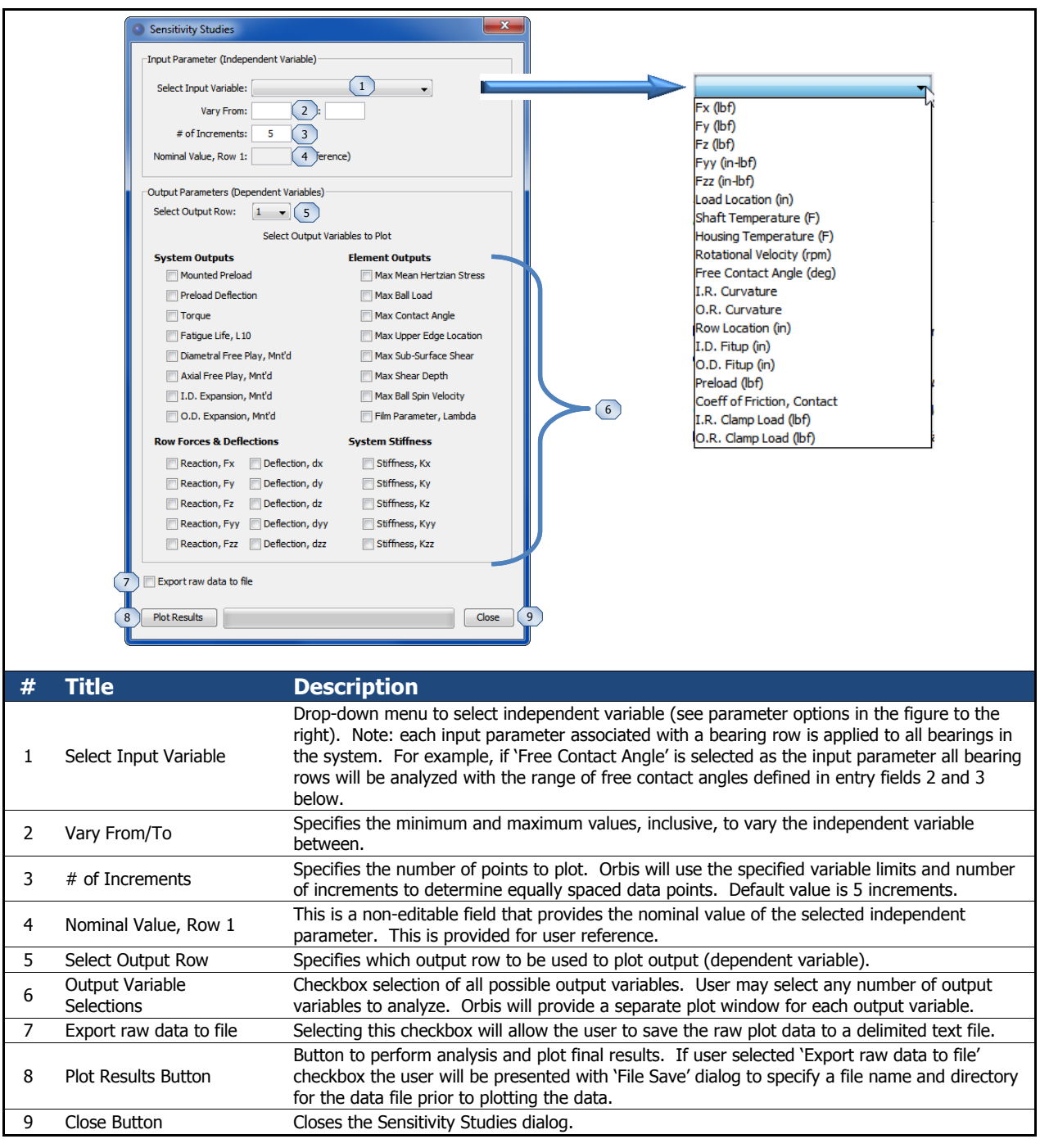

#### Figure 17. Sensitivity Studies Dialog

#### 2.5.1 Sensitivity Studies - Plot Windows

The plot windows generated from a sensitivity study are interactive. Separate plot windows are generated for each dependent variable selected in the sensitivity dialog. See the following figure for a description of user options within the plot windows.

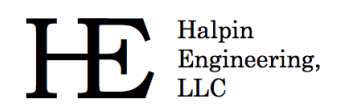

Phone: (310) 650-8982 Email: info@HalpinEngineeringLLC.com Web: http://www.HalpinEngineeringLLC.com

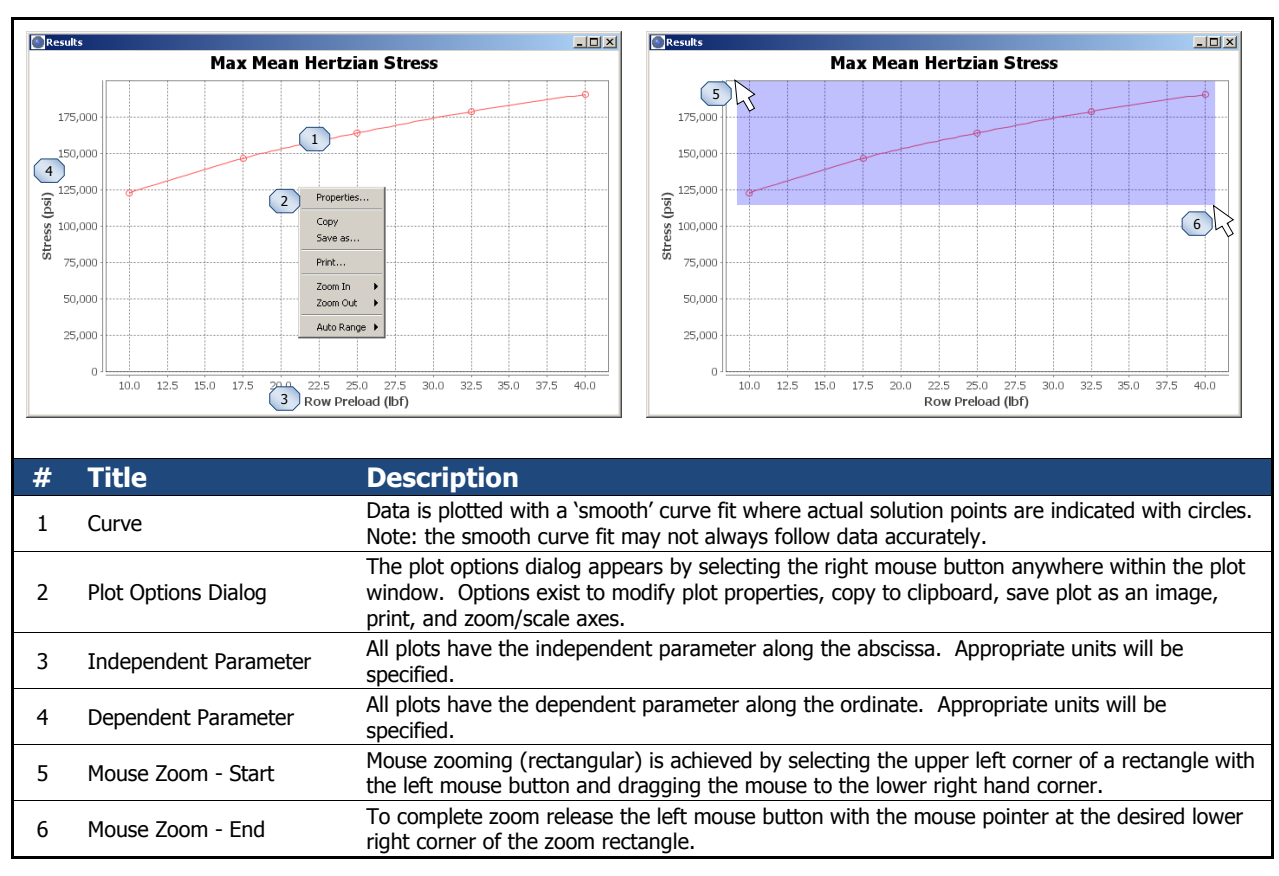

Figure 18. Plot Windows

#### 2.6 Tolerance Analysis

ORBIS can perform tolerance studies of key bearing parameters with the Tolerance Analysis dialog. This utility iteratively solves all permutations of user specified tolerances, min and max conditions, and provides the combination causing worst case Hertzian contact stress in a results window. Additionally, truncation is checked for all iterations and, if truncation is found, the utility stops and displays a result window with the truncated conditions. Reference the following figure for a description of the Tolerance Studies utility.

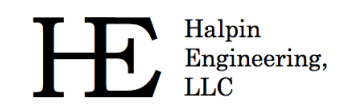

|   |                              | Tolerance Analysis       Min       Max         Tolerances       Free Contact Angle (deg):       1         Inner Raceway Curvature:       2         Outer Raceway Curvature:       3         Preload (bf):       4         Options       Preload (bf):         Options       Select Bearing Row:         Image: Select Bearing Row:       Image: Tolerances and reports         Notes       1. This utility evaluates all permutations of min/max tolerances and reports         Notes       1. This utility evaluates all permutations of min/max tolerances and reports         Notes       1. This utility evaluates all permutations of min/max tolerances and reports         Image: Image: Im |
|---|------------------------------|----------------------------------------------------------------------------------------------------|
| щ | <b>711</b>                   |                                                                                                    |
| # | litie                        | Description                                                                                                    |
| 1 | Free Contact Angle (deg)     | Specify min and max free contact angles in degrees.                                                                                                    |
| 2 | Inner Raceway Curvature      | Specify min and max inner raceway curvatures (ratio of raceway radius to ball diameter).                                                                                                    |
| 3 | Outer Raceway Curvature      | Specify min and max outer raceway curvatures (ratio of raceway radius to ball diameter).                                                                                                    |
| 4 | Preload                      | Specify min and max preload (always as a positive value). Orbis will correct sign based on contact angle orientation and the assumption that the preload should load through the contact angle.                                                                                                    |
| 5 | Vary Sign Convention         | Checkbox to specify if sign convention should be varied on all load components. Selecting this checkbox will run all permutations of positive and negative load components.                                                                                                    |
| 6 | Apply Tolerances to all rows | Checkbox to specify how tolerances are applied to the system. Selecting this checkbox causes all bearing rows to have specified tolerances analyzed. Un-selecting this checkbox activates item 7 below and tolerances are only applied to selected bearing row.                                                                                                    |
| 7 | Row Selection Drop-down      | When active the drop-down menu is used to specify which bearing row to apply the specified tolerances.                                                                                                    |
| 8 | Analyze Button               | Button to begin analysis of tolerances.                                                                                                    |
| 9 | Close Button                 | Closes the Tolerance Analysis dialog window.                                                                                                    |

#### Figure 19. Tolerance Studies Dialog

#### 2.7 Dahl Torque Hysteresis

The Dahl Torque utility is used to analyze the torsional stiffness (torque versus angle) of the bearing system during startup or direction reversal. This phenomenon occurs through small finite angles of rotation, often most apparent when direction of rotation is reversed, at speeds sufficiently slow such that viscous drag is negligible. The utility provides quick inspection of the reversing torque slope and steady state torque. Additionally, the utility can quickly generate small angle hysteresis loops for both graphical plot inspection and data export. The analysis procedures of this utility follow those set forth by Todd and Johnson (1986).

To perform a Dahl torque analysis the user configures their system within the main window as if performing a standard analysis run. Once the system is completely defined the user selects the 'Dahl Torque Hysteresis' option from the Tools menu. A new dialog will appear, as shown in the figure below, with various configuration options.

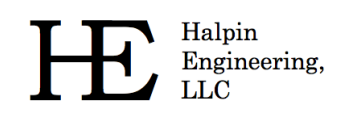

| Dahl Tore | que Hysteresis 📃                                                                                                    |                                                                                                    |
|-----------|----------------------------------------------------------------------------------------------------|----------------------------------------------------------------------------------------------------|
| Step 1    | I: Generate Dahl Parameters                                                                                                    |                                                                                                    |
|           | Select Torque Units: in-ozf 🔹                                                                                                    | 1 Octris Plot                                                                                                    |
|           | Select Angle Units: Degrees 🔻                                                                                                    | 2 Dahl Torque Hysteresis                                                                                                    |
| Step 2    | Contact Coefficient of Friction:<br>w 1 Row 2 Row 3 Row 4 Row 5<br>0.085 0.085 0.0 | B<br>B<br>B<br>B<br>B<br>B<br>B<br>B<br>B<br>B<br>B<br>B<br>B<br>B<br>B<br>B<br>B<br>B<br>B                                                                                                    |
|           | Export Plot Data                                                                                                    | -0.5 -0.4 -0.3 -0.2 -0.1 0.0 0.1 0.2 0.3 0.4 0.5<br>Angle (deg)                                                                                                    |
|           | Clear Table                                                                                                    | 10                                                                                                    |
| Plot      | Torque Loops 11 Close                                                                                                    |                                                                                                    |
|           |                                                                                                    |                                                                                                    |
| #         | Title                                                                                                    | Description                                                                                                    |
| 1         | Torque Units                                                                                                    | Drop-down menu allows selection from units of in-ozf, in-lbf, ft-lbf, gm-cm, N-cm or N-m. All subsequent results will be in selected units.                                                                                     |
| 2         | Angle Units                                                                                                    | Drop-down menu allows selection from units of degrees or radians. All subsequent results will be in selected units.                                                                                                    |
| 3         | Coefficient of Friction                                                                                                    | Tabular input of contact coefficient of friction for each bearing row. Modifications of this parameter will proportionally alter the resulting stead state hysteresis torque.                                                   |
| 4         | Generate Dahl<br>Parameters Button                                                                                                    | Selecting button generates torque stiffness and stead state torque results. See $\#$ 's 5 & 6 below.                                                                                                    |
| 5         | Torque Stiffness                                                                                                    | Result has units of torque divided by angle where units are as specified above.                                                                                                    |
| 6         | Steady State Coulomb<br>Torque                                                                                                    | Steady State friction torque value with units as specified above. This can be adjusted by altering the contact coefficients of friction.                                                                                        |
| 7         | No. of Points Per Loop                                                                                                    | Specifies the number of solution points per hysteresis loop. Points are always equally spaced from +/- reversal angles specified.                                                                                               |
| 8         | Reversal Angles                                                                                                    | Table allows multiple reversal angles to be generated in the plot output. Units are as specified above. Angles must be entered as positive values greater than zero. A separate loop is generated for each defined table entry. |
| 9         | Export Plot Data<br>Checkbox                                                                                                    | Selecting this checkbox creates a save dialog once the Plot Torque Loops button is pressed.<br>The user will then be able to save the data from the plot to a delimited text file for post<br>processing.                       |
| 10        | Clear Table Button                                                                                                    | Button simply clears all reversal angle data within the table.                                                                                                    |
| 11        | Plot Torque Loops Button                                                                                                    | Clicking this button generates the torque loop plot based on all above user settings. Generated plot window has all standard zoom and right-click context menu options as discussed in Figure $18$ .                            |

#### Figure 20. Dahl Torque Hysteresis Utility

#### 2.8 System Preferences

The system preferences dialog is available from the tools menu (reference 2.1.6). These preferences are persistent; meaning they remain in effect each time the user launches and runs ORBIS, until changed from this dialog. Options available are shown in the figure below.

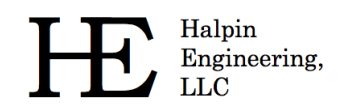

Phone: (310) 650-8982 Email: info@HalpinEngineeringLLC.com Web: http://www.HalpinEngineeringLLC.com

| System F | Preferences                          | Curtan Defarançar                                                                                                    |        |  |  |  |  |
|----------|--------------------------------------|----------------------------------------------------------------------------------------------------|--------|--|--|--|--|
| Databas  | e Option 1 ver Options               | Database Options Solver Options                                                                                                    |        |  |  |  |  |
| Datab    | base Location                        |                                                                                                    |        |  |  |  |  |
| Spe      | cify default location for databases: | 2 8 1.0e-5 System Force Balance Error, lbf [0 < Value < 1]                                                                                                    |        |  |  |  |  |
| C:\      | Program Files (x86)\Orbis            | Browse Specifies the maximum allowable system force balance error. Convergence criteria will be<br>determined by multiplying this value by the root sum squares (RSS) of the applied external                                                   |        |  |  |  |  |
| Datab    | base Importing                       | loading. If RSS of external loads is less than one, entered value is used directly.                                                                                                    |        |  |  |  |  |
|          | Default Database Entries Remote D    | tabase Entries Specifies the maximum number of system force balance solver iterations before aborting.                                                                                                    |        |  |  |  |  |
| San      | nple Bearing                         | Select Database Type: Number of required iterations will increase as the system force balance error is reduced.                                                                                                    |        |  |  |  |  |
|          | 7                                    | 5            Bearings       Mounting & Preloading Parameters                                                                                                    |        |  |  |  |  |
|          |                                      | University 10 1.0e-5 Max Preload Force Balance Error, lbf [0 < Value]                                                                                                    |        |  |  |  |  |
|          |                                      | Specifies the maximum allowable preload force balance error.                                                                                                    |        |  |  |  |  |
|          |                                      | Specifies the maximum number of preload solver iterations before aborting.                                                                                                    |        |  |  |  |  |
|          |                                      | 12 1.0e-7 Max Internal Clearance Error [0 < Value]                                                                                                    |        |  |  |  |  |
|          |                                      | Specifies the maximum allowable internal dearance error. During mounting and preloading the<br>solver will converge on each bearing's change in internal dearance within this value.                                                            | he     |  |  |  |  |
|          |                                      | Load Remote Database                                                                                                    |        |  |  |  |  |
|          |                                      | 4 13 Reset Deta                                                                                                    | aults  |  |  |  |  |
|          |                                      | Close (14)                                                                                                    | Close  |  |  |  |  |
|          |                                      |                                                                                                    |        |  |  |  |  |
|          |                                      |                                                                                                    |        |  |  |  |  |
| #        | Title                                | Description                                                                                                    |        |  |  |  |  |
| 1        | Tabbed Pane Selection                | Each system preference category is accessed by selecting the appropriate tab.                                                                                                    |        |  |  |  |  |
|          |                                      | This area contains the folder location to the default database files. The browse button h                                                                                                    | orinas |  |  |  |  |
| 2        | Database Location                    | up a folder selection dialog that allows the user to specify their preferred directory for st                                                                                                    | toring |  |  |  |  |
|          |                                      | their databases.                                                                                                    | -      |  |  |  |  |
|          |                                      | To perform a database import, or simply view contents of a database, the user must sel                                                                                                    | ect    |  |  |  |  |
| 3        | Select Database Type                 | which type of database to be displayed. Once the type is specified the two scroll panes                                                                                                    | (see   |  |  |  |  |
|          |                                      | #6 & #7) populate with the appropriate entry names.                                                                                                    |        |  |  |  |  |
|          |                                      | Select this button to bring up a folder selection dialog. Within the folder selection dialog                                                                                                    | ) the  |  |  |  |  |
| 4        | Load Remote Database                 | is specified.                                                                                                    |        |  |  |  |  |
|          |                                      | Displays antries from remote database. Single entry selection is achieved by mouse selection                                                                                                    | oction |  |  |  |  |
| _        |                                      | (left click) on desired entry. Multiple entry selection is achieved by models for                                                                                                    | SCHOIT |  |  |  |  |
| 5        | Remote Database Entries              | consecutive entry selection select the first desired entry and shift+click the last consecutive                                                                                                    |        |  |  |  |  |
|          |                                      | entry, for non-consecutive entry selection select each entry while holding the control ke                                                                                                    | у.     |  |  |  |  |
|          |                                      | Selecting this button imports the selected remote database entries into the default data                                                                                                    | base.  |  |  |  |  |
| 6        | Import button                        | The database does not allow duplicate entries and will check each import entry for exist                                                                                                    | ing    |  |  |  |  |
| Ŭ        | Import button                        | names within the default database. If duplicates are found the user will be asked to con                                                                                                    | nfirm  |  |  |  |  |
| <u> </u> |                                      | overwriting or skip the duplicate import.                                                                                                    |        |  |  |  |  |
| 7        | Default Database Entries             | Displays the entries from the user's default database.                                                                                                    |        |  |  |  |  |
|          |                                      | I his entry specifies the allowable system force balance error for solver convergence (No                                                                                                    | orm of |  |  |  |  |
|          |                                      | une residuals). Acceptable values are between Zero and one exclusive [U <value<1]. balance="" be="" by="" convergence="" criteria="" determined="" force="" multiplying="" system="" td="" the="" the<="" this="" value="" will=""></value<1].> |        |  |  |  |  |
| 8        | System Force Balance                 | system nonce balance convergence criteria will be determined by multiplying this value by the<br>PSS of the applied external loading. In the case where the PSS of the external loading is local                                                |        |  |  |  |  |
| 0        | Error                                | than one this value will be used directly. For example, if the RSS of the external loading is                                                                                                    |        |  |  |  |  |
|          |                                      | 1.000 lbf and the system force balance error is 1.0F-5 (default value) then the system will                                                                                                    |        |  |  |  |  |
|          |                                      | converge to equilibrium within 0.01 lbf.                                                                                                    |        |  |  |  |  |
| 9        | Max Solver Iterations                | Specifies the maximum number of numerical solver iterations before aborting.                                                                                                    |        |  |  |  |  |
| 10       | Max Preload Error                    | This entry specifies the maximum allowable force error for determining the preloaded st                                                                                                    | ate.   |  |  |  |  |
| 10       |                                      | Acceptable values are greater than zero [0 <value].< td=""><td></td></value].<>                                                                                                    |        |  |  |  |  |
| 11       | Max Preload Iterations               | Specifies the maximum number of numerical solver iterations on preload convergence b                                                                                                    | efore  |  |  |  |  |
|          |                                      | aborting.                                                                                                    |        |  |  |  |  |
| 12       | Max Internal Clearance               | Specifies the maximum allowable internal clearance error for convergence, in inches.                                                                                                    | utila  |  |  |  |  |
| 12       | Error                                | Acceptable values are greater than zero [U <value]. and="" during="" mounting="" preloading="" rol<="" td=""><td>utines</td></value].>                                                                                                    | utines |  |  |  |  |
| 12       | Pecet Defaulto                       | Select this button to rectore all colver options to their default values                                                                                                    | alue.  |  |  |  |  |
| 14       | Close Button                         | Closes the system preference dialog window                                                                                                    |        |  |  |  |  |
| 14       | CIUSE DULLOII                        |                                                                                                    |        |  |  |  |  |

#### Figure 21. System Preferences Dialog

Copyright© 2009 - 2013 Halpin Engineering, LLC. All rights reserved.

#### **3.0 Brief Technical Background**

ORBIS uses numerical techniques to solve the user defined system of one or more bearing rows simultaneously. A solution to the system is achieved when the sum of all bearing row reaction forces is sufficiently close to the external applied forces (system equilibrium). ORBIS does not use pre-generated lookup tables within the computations and the primary solution methods follow the mathematical theories developed and published by A.B. Jones (1964). However, since Jones only developed theories for fixed ring analysis, ORBIS has incorporated a model to account for bearing ring compliance. The following briefly describes the overall solution model.

Rotating mechanical systems modeled within ORBIS are described by three primary components: the housing, shaft and bearings. The compliance model developed makes a key assumption that, in the local vicinity of the bearing, these components can be expressed with a series of nested concentric cylinders. The representative cylinders must have uniform constant wall thickness and all deflections remain within the linear elastic region of the material. Due to various sudden changes in the boundary conditions of these cylinders, such as when the fit between mating cylinders transitions from clearance to interference, the system model is technically nonlinear. However, the solution is deterministic and, with use of conditional logic, can be solved with a systematic approach.

The system model, as outlined in Figure 22, essentially follows the same logical process necessary to assemble a rotational mechanical system: initial conditions are defined, the bearings are fit into the assembly, preload is applied to the bearings, and external loading is finally applied to the mounted and preloaded system. The parameters describing relative axial ring displacements and internal clearance changes are tracked at each step of the process; ultimately leading to the final state of the bearings.

The first step in the model is to define all initial conditions. Users should take care to accurately describe initial bearing geometry and assembly fits, as the final results can be quite sensitive to these parameters. Additional initial parameters needed in the model include bearing row placement, material definition of assembly components, and preload definition—including the condition at which preload force applies and whether it is applied by rigid clamping or constant force springs.

The next step calculates any bearing ring distortions due to interference fitting on the mating diameters. All bearing interference fits cause internal clearance loss, thereby changing both the initial contact angle and endplay of the bearing. This new mounted contact angle establishes the initial condition for any subsequent preloading. Additionally, for rigid type preloading where a precision ground preload gap is determined with the bearing rings radially unrestrained, the change in endplay due to press fits will alter the gap to be clamped.

At this point the model applies preloading. As shown in the figure, the preload condition and type must be considered. The defined preload will either apply in the mounted (radially restrained) or unmounted (radially free) condition. For mounted preload conditions the preload forces are directly applied to the bearing with previously established initial conditions due to fitup effects. For the case where preload is specified at unmounted conditions, which is common for duplex pairs with precision ground rings or spacers, the model must first determine the axial preload displacement,  $\Delta X_{Prld}$ , with rings radially unrestrained. This displacement—sometimes called a preload gap—will be used for rigid type preloading as an enforced ring displacement. Spring type preloading essentially bypasses unmounted preload specifications since typical spring rates prohibit noticeable force increase for small deflections—this assumption will be valid for spring rates much lower than the axial stiffness of the bearing, which is often the case. Axial preloading creates radial forces on the bearing rings that increase the bearing's internal

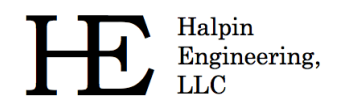

Phone: (310) 650-8982 Email: info@HalpinEngineeringLLC.com Web: http://www.HalpinEngineeringLLC.com

clearance—the rings stretch—and change the race curvature center. To find the preloaded state, with account for ring stretch, the Jones model can be iteratively solved until the change in internal clearance equals the resultant ring deflection due to preload pressure on the raceways. This algorithm must account for nonlinear behavior of axial load versus deflection and potential nonlinear radial ring stiffness due to fitup gap closure.

The final step is to apply external loading to the mounted and preloaded state of the bearing system. External loading can occur from either applied forces/moments or temperatures. All external force/moment loads are analyzed per Jones methods (i.e. fixed ring theory) while thermal loading accounts for both radial and axial expansions.

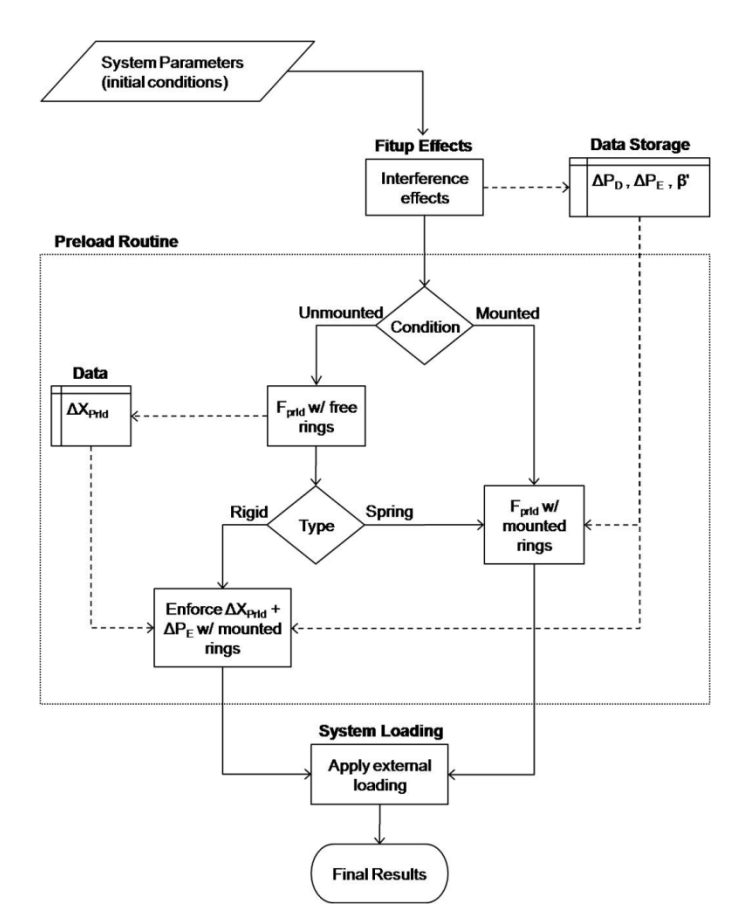

Figure 22. System Model Illustrating Analytic Process For Compliant Ring Considerations

#### **3.1** Convergence Criteria

ORBIS uses the IEEE 754 technical standards for all floating point arithmetic. All calculations use at least 64-bit precision. Key calculations pertaining to matrix inversion and the overall system Jacobian are extended to 128-bit precision to improve accuracy of the solver. The default criteria for convergence are show below. Refer to section 2.8 for instructions on how to change these settings.

| Parameter                      | Default<br>Error (±) | Comments                                                                                                    |
|--------------------------------|----------------------|----------------------------------------------------------------------------------------------------|
| System<br>Equilibrium<br>Error | 0.001%               | The allowable system equilibrium error is defined as a percentage of the applied external loading (Euclidean norm of force components). Error is defined as the difference between the norm of all bearing row reaction forces and the norm of the external applied forces. In the case where there is zero external loading the error defaults to 1.0E-5 lbf.          |
| Preload Force<br>Error         | 1.0E-5 lbf.          | Preload force error is defined as the difference between the bearing reaction forces and the applied preload force.                                                                                                    |
| Ring<br>Expansion<br>Error     | 1.0E-7 in.           | The ring expansion error is defined as the difference between $\Delta P_D$ input<br>into the Jones model (a 'fixed ring' model) and the resulting $\Delta P_D$ due to<br>ring deflections. Ring deflections are determined by using the resulting<br>ball normal forces and associated contact angle to determine an<br>equivalent radial pressure on the bearing ring. |

#### Table 2. Solver Convergence Criteria

#### 4.0 Output Descriptions

The following sections describe the analysis output generated by ORBIS.

#### 4.1 Input Parameters

This section provides a list of the user inputs used to generate the analysis results. These are provided to the user as reference.

#### 4.2 External Applied Loads

This section displays the user defined system load components and the application point at which they are applied (location is along the x-axis). Loading information for up to three separate load points will be displayed.

#### 4.3 Ball Crossing Angles

Ball Crossing Angles are displayed for each row and are defined as the angular rotation required by a given ring, inner or outer, to cause a ball to travel to an adjacent ball station. These results are based on the mounted bearing contact angle and do not apply at under any external loading conditions.

#### 4.4 Internal Clearances

This section provides bearing diametral (or radial) and axial free-play. Results are given for both initial (free) and final conditions. Final internal clearances include changes due to mounting, preloading and temperature effects. Additionally, clearance changes from each influence are provided separately.

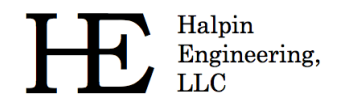

Diametral play is defined as the total linear radial distance the inner ring can move relative to the outer ring with negligible applied force. Axial play is defined as the total axial displacement the inner ring can move relative to the outer ring.

#### 4.5 Bearing Ring Properties

This section provides the equivalent raceway diameters used for the mounting/preloading algorithm. These diameters are defined as function of the bearing geometry as shown in the following figure. The bearing inner and outer diameter expansion from fitup and preloading, at both unmounted and mounted condition, is also included.

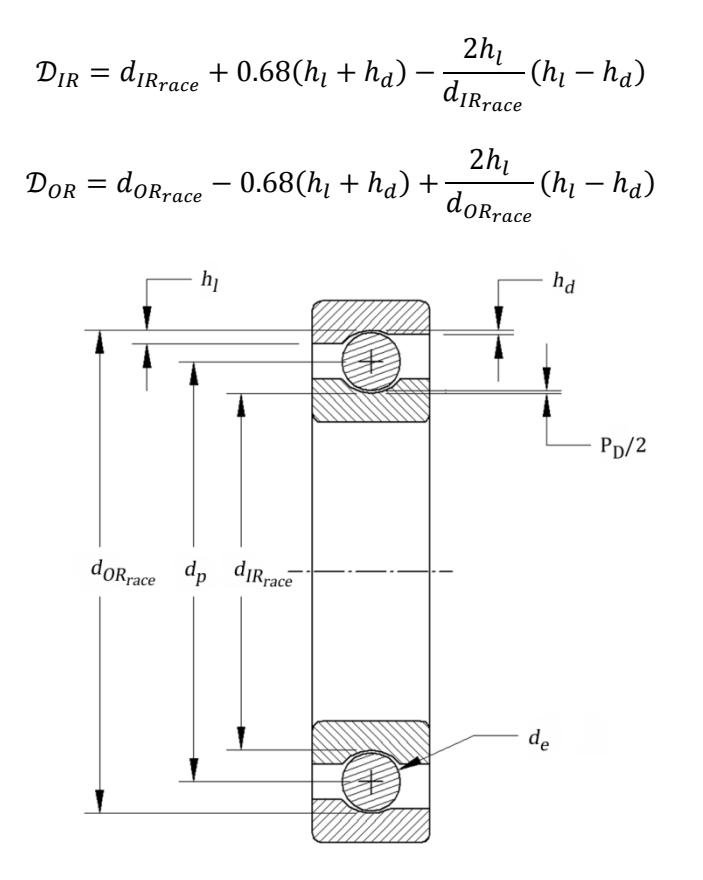

Figure 23. Bearing Nomenclature

#### 4.6 Preload Data

This section provides the applied preload, resulting mounted preload and corresponding axial deflections for each bearing row. The axial deflection shown is purely due to the mounted preload condition.

#### 4.7 Reaction Forces on Shaft

This section provides the resulting bearing reaction force components on the shaft at each bearing row. These forces include all mounting, preloading and external loading conditions and apply at the center of their respective bearing row locations.

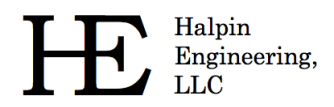

#### 4.8 Inner Ring Displacements

This section provides the components of the displaced inner rings due to mounting, preloading and external loading. All non-axial results are based on fixed outer ring theory developed by Jones (1964).

#### 4.9 Stiffness Output

Orbis provides three different types of stiffness calculations: axial stiffness with ring compliance considerations, system Jacobian diagonal terms, and complete 5x5 stiffness derivatives for each bearing row. Refer to subsequent sections for a description of each type of stiffness result.

#### 4.9.1 Axial Stiffness with Ring Compliance

This result provides the system axial stiffness, at mounted and preloaded state, with compliant ring considerations. Effects from external loading are not included in this result.

#### 4.9.2 System Jacobian

This result provides the system Jacobian diagonal terms. These results apply in the fully loaded condition. Additionally, the system Jacobian assumes a rigid system during external load application. Results apply at the center point of the user's system (e.g. if the user system contained two rows placed at -0.5" and +0.5" along the x-axis the system Jacobian would be computed at x = 0.0").

#### 4.9.3 Stiffness at Load Point

When performing a flexible shaft analysis the output contains additional complete stiffness matrices for each load point specified in the system. This matrix represents the full 5 x 5 stiffness matrix of the system at the specified load point. Stiffness results include effects of shaft compliance and bearing stiffness's in their final loaded equilibrium state.

#### 4.9.4 Row Stiffness Matrix

This section provides complete 5x5 stiffness derivatives for each bearing row. Stiffness results correspond to the quasi-static equilibrium state of the system in its final loaded state.

#### 4.10 Fatigue Life

This section provides individual ring and total system fatigue cycles for various conditions. Note: Fatigue results are only generated for dynamic analysis runs. Outputs include L10 life, adjusted L10 life, and adjusted life with consideration for film thickness. L10 Fatigue life calculations are based on the Lundberg – Palmgren theories as shown in Jones (1964). The adjusted life output is based on the life factor theory adopted in AFBMA (1990) standards. This result includes the user defined life factor input along with a computed factor based on the user reliability input.

The life factor input allows the user to enter a combined factor to account for items such as materials, cleanliness, and misalignments. Bamberger (1971) provides a useful reference for computing various life factors. The adjusted life with film includes an additional lubricant factor, which is also provided for reference. The film parameter is from Bamberger (1971) and follows the AFMBA recommended average curve and uses the minimum film parameter as discussed below. All fatigue calculations use the individual rolling element results and do not require determination of an equivalent radial load on the bearing row.

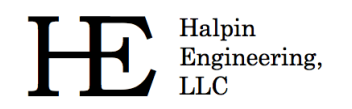

#### 4.11 Bearing Torque

Bearing torque results are only generated for dynamic analysis runs. Two types of torque are considered: friction torque and viscous torque. Friction torque output represents the torque associated with rolling and spinning within the contact area when the balls start rotating. Precisely, this is the torque due to interfacial slip (aka Heathcoate Slip) at the contact ellipse. ORBIS uses the 'Race Control' theory from Jones (1964) and therefore only allows spin to occur on one raceway. The computed torque output can be scaled with the coefficient of friction input parameter. Reference Jones (1964) for the friction torque calculations used by ORBIS.

Viscous torque output is based on the Palmgren model, which was republished by Harris (2001). This model accounts for lubricant viscosity and requires use of a viscous torque factor. Hence, the viscous torque output can be scaled by direct modification of the viscous torque factor.

To achieve optimal torque predictions the user will need to tune both the coefficient of friction at the ball contact and the lubricant viscous torque factor. This is most accurately done by use of existing test data of a known configuration. The coefficient of friction should be tuned first based on breakaway or slow speed test data. The viscous torque factor is then tuned based on test data for two different operational speeds. Note that viscosity is highly sensitive to temperature.

#### 4.12 Ball Excursions

Dynamic runs include output showing the maximum ball excursion for each bearing row. This output represents the maximum circumferential excursion, in units of inches, a ball travels relative to the average ball path. Another way to view this is the maximum amplitude a ball travels within the retainer pocket. This result is achieved by taking the orbital velocities of each ball, determining the average velocity of all balls, integrating the orbital velocities through one full revolution, and finally computing the difference between actual integrated ball positions and the average ball positions. Final reported excursion represents the maximum ball departure from the average.

#### 4.13 Row Outputs (Element-Wise results)

Detailed outputs for each element of each row are provided in tabular form. Output tables are repeated for each bearing row in the user's system. These tables differ depending on whether the analysis is static or dynamic. All outputs correspond to the system equilibrium state after application of all external loading.

#### 4.13.1 Element Number

The Element Number is simply an indexing scheme to identify each of the rolling-elements uniquely.

#### 4.13.2 Normal Ball Load

The Normal Ball Load is the load applied by each ball into each raceway contact. This load is directly normal to the contact ellipse.

#### 4.13.3 Contact Angle

The Contact Angle output describes the angle of the normal ball load vector to the plane extending through the centers of all ball centers.

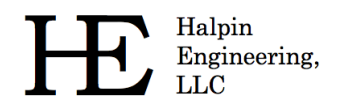

#### 4.13.4 Mean Hertz Stress

The Mean Hertz Stress output represents the average Hertzian contact stress over the elliptical contact area. Peak stress for an elliptical contact can be computed by multiplying the mean stress by 3/2. ORBIS will automatically highlight, in red, all values that exceed the user defined allowable mean Hertzian stress from the main user interface. All stress results assume the contact ellipse if fully contained within the raceway.

#### 4.13.5 Truncation Analysis

When truncated elements are found additional output is provided directly after the first table of the affected row. This output computes peak center stresses and peak edge stresses for all elements exhibiting truncation. The method used follows the publication by Frantz and Leveille (2001). This output reports peak, not mean, stresses and all edge stresses include a nominal 1.8X edge concentration factor. Since this factor is applied directly to the stress, the user may manually modify edge stresses based on alternate edges stress factors as they see fit.

#### 4.13.6 Truncated Length

The Truncated Length represents the percent of the total length of the contact ellipse, along the major axis, that is truncated due to shoulder or dam override. ORBIS will automatically highlight all elements that have any truncation.

#### 4.13.7 Ellipse Semi Major

The Ellipse Semi Major output represents one half of the major dimension of the contact ellipse.

#### 4.13.8 Ellipse Semi Minor

The Ellipse Semi Minor output represents one half of the minor dimension of the contact ellipse.

#### 4.13.9 Max Sub-Surface Shear

The Max Sub-Surface Shear is the peak shear stress developed below the raceway surface due to contact stress.

#### 4.13.10 Max Shear Depth

The Max Shear Depth is the distance along the normal to the contact area, below the raceway surface, at which maximum shear stress is developed.

#### 4.13.11 Upper Edge Location

The Upper Edge Location represents the edge of the contact ellipse that is closest to the land diameter. This value is represented as a ratio of its height from the center of the raceway to the ball diameter.

#### 4.13.12 Lower Edge Location

The Lower Edge Location represents the edge of the contact ellipse that is closest to the dam diameter. This value is represented as a ratio of its height from the center of the raceway to the ball diameter.

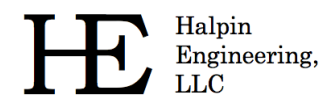

#### 4.13.13 Contact Normal Approach

Contact Normal Approach represents the total combined deflection of the contacting bodies (rollingelement and raceway). This deflection is along the normal direction to the contact area.

#### 4.13.14 Contact Normal Stiffness

Contact Normal Stiffness represents the stiffness of the rolling-element to raceway contact area stiffness in the normal direction.

#### 4.13.15 Spinning Velocity

Spinning Velocity is the angular velocity of the rolling element about the axis of rotation that is normal to the contact on the un-controlling race. Per Jones' (1964) race control theory, spin can only occur on one raceway while pure rolling occurs on the other. Based on the spinning velocity output one can deduce race control (i.e. if there is zero spinning velocity on a given raceway than that raceway is 'in control').

#### 4.13.16 Rolling Velocity

Rolling Velocity is the relative angular velocity of the rolling element about its own axis of rotation parallel to the contact on the controlling race.

#### 4.13.17 Spinning Torque

Spinning Torque is the component of torque generated by interfacial slip within the contact area due to rolling-element spin.

#### 4.13.18 Rolling Torque

Rolling Torque is the component of torque generated by interfacial slip within the contact area due to pure rolling.

#### 4.13.19 Element Roll Velocity

The Element Roll Velocity represents the rotational velocity of the rolling elements as seen relative to the pitch orbit velocity.

#### 4.13.20 Pitch Orbit Velocity

The Pitch Orbit Velocity is the rotational velocity of the bearing pitch diameter about its spin axis. This is essentially the angular velocity of rolling-element cage or retainer.

#### 4.13.21 Minimum Film Height

The Minimum Film Height represents the thinnest point of the lubricant along the center line of the contact ellipse. This calculation is based on the 'Hard-EHL' theory by Hamrock and Dowson (1981) for fully flooded conditions.

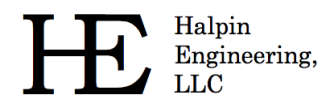

#### 4.13.22 Minimum Lambda Value

Lambda is a dimensionless parameter that is often used to describe the lubricant regime of the bearing. Its value is determined by taking the ratio of the minimum film height to the root sum squares (RSS) of the contacting surface roughness. Mathematically, lambda is defined as follows.

$$\lambda = \frac{h_{min}}{\sqrt{R_{raceway}^2 + R_{ball}^2}}$$

#### 4.13.23 Centrifugal Force

The Centrifugal Force output represents the radial body force of the rolling element due to its orbital velocity and mass. This force tends to create differing contact angles between the inner and outer race contacts and is treated in the analysis per Jones (1964).

#### 4.13.24 Gyroscopic Moment

The Gyroscopic Moment output represents the spinning body moment of the rolling element due to its angular velocity and inertia. The influences of this force are treated in the analysis per Jones (1964).

#### 5.0 References

- Anon.,(1990) "Load Ratings and Fatigue Life for Ball Bearings," ANSI/AFBMA 9-1990, The Anti-Friction Bearing Manufacturers Associations, Washington, DC.
- Bamberger, E. N. (1971) *Life Adjustment Factors for Ball and Roller Bearings An Engineering Design Guide*, American Society for Mechanical Engineers, New York
- Hamrock, B. J. and Dowson, D. (1981) Ball Bearing Lubrication The Elastohydrodynamics of Elliptical Contacts, Wiley, New York, N.Y.
- Jones, A. B. (1964) "The Mathematical Theory of Rolling-Element Bearings," in *Mechanical Design and Systems Handbook*, H. A. Rothbart, ed., McGraw-Hill, New York, N.Y. article 13.
- Todd, M.J. and Johnson, K. L. (1986) "A Model For Coulomb Torque Hysteresis in Ball Bearings," in *International Journal Mechanical Science*, Vol 29, No. 5, pp 339-354, Great Britain.
- Frantz, P. P. and Leveille, A. R. (2001), An Approach to Predicting the Threshold of Damage to an Angular Contact Bearing During Truncation, Aerospace Report No. TR-2001(8565)-4, El Segundo, CA.
- Harris, T. A. (2001), Rolling Bearing Analysis, 4th Edition, John Wiley & Sons, New York, NY